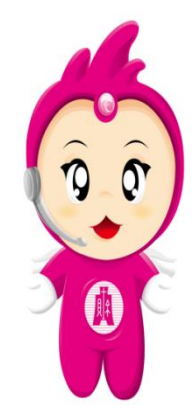

E化稅務便民服務

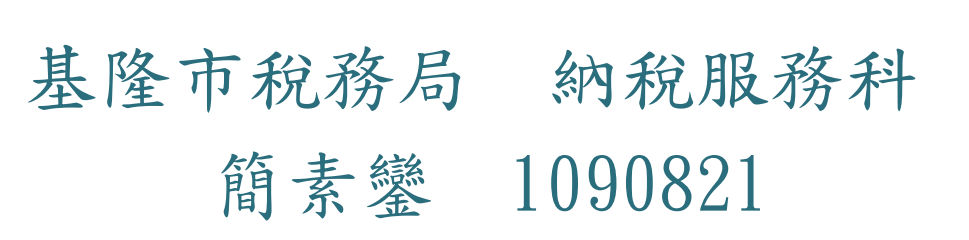

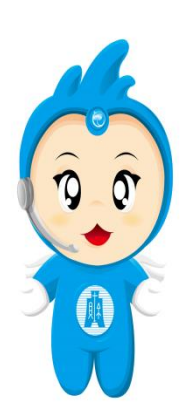

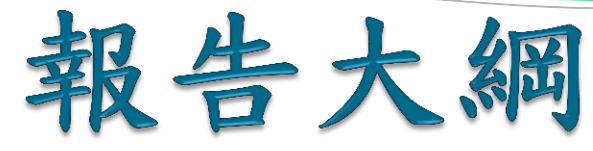

- 一. 電子稅務文件
- 二. 雲端發票及統一發票兌獎管道
- 三. 繳稅新管道
- ----超商繳稅提高限額及擴及電子支付 ---Taiwan FidO臺灣行動身分識別

## 一.電子稅務文件

(1次性/即時取得1小時內)https://etd.etax.nat.gov.tw

地方稅可申請項目:

1.房屋稅、地價稅、臨櫃申辦土地增值稅、臨櫃申辦契稅及欠稅等5種繳款書

2.房屋稅、地價稅、土地增值稅、契稅、工程受益費及 使用牌照稅等6種繳納證明

3.無違章欠稅、財產資料及個人所得資料等3種完稅或財 力證明

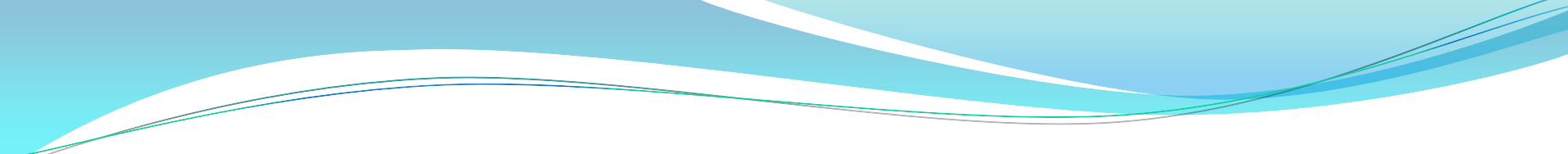

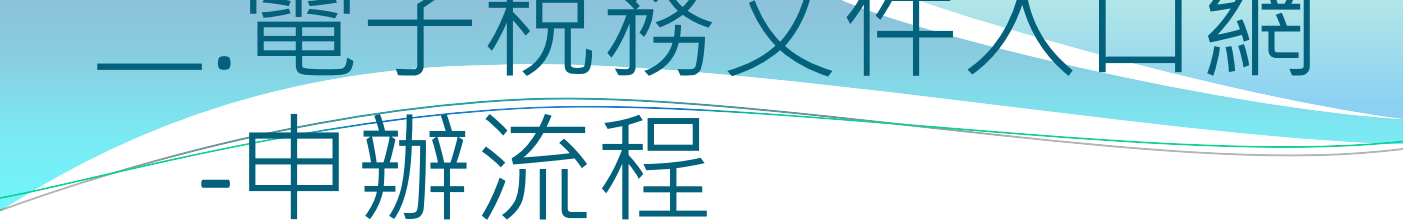

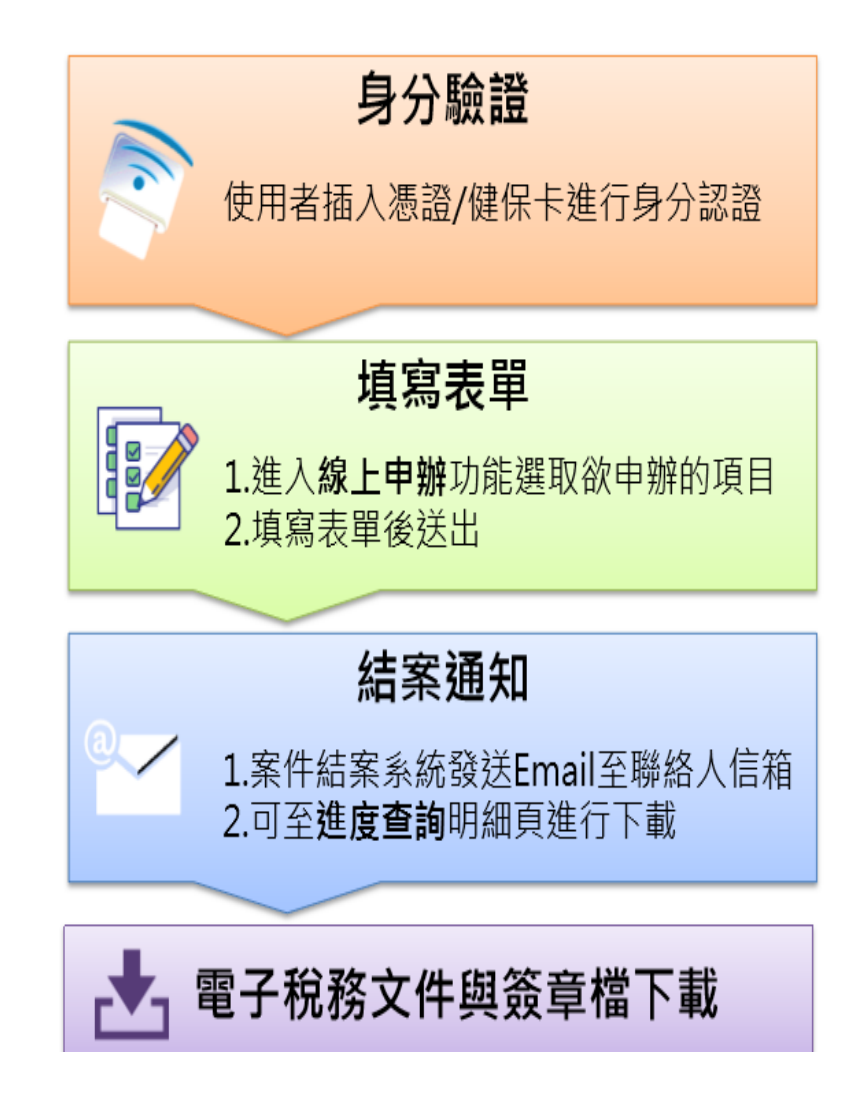

## .電子稅務文件入口網

| 曲 | 申辩 | 電子稅務文件入口網               | = | 網站導覽 | 線上申辦 | 進度查詢   | 線上驗證 | 文件下載 | 常見問題 | 意見信箱 | 憑證登出 |  |
|---|----|-------------------------|---|------|------|--------|------|------|------|------|------|--|
|   |    | y eTax Document Service |   |      |      | Google | 白訂搜尋 |      |      |      | ٩    |  |

|     |                |             |       |                | <b>二</b> |
|-----|----------------|-------------|-------|----------------|----------|
| (38 |                |             |       | 線上申辦           |          |
| 観   | 申辦項目           | 如: 贈與稅各項證明書 |       |                | 主約       |
| -   | 申辦項目           |             | 稅目別   | 適用憑證           |          |
|     | 申請核發土地增值稅繳納證明  |             | 土地增值税 | 自然人憑證          |          |
|     | 土地增值稅繳款者       |             | 土地增值稅 | 自然人憑證 工商憑證 健民卡 |          |
|     | 申請核發契稅繳納證明     |             | 契税    | 自然人憑證 工商憑證 健民卡 |          |
|     | 臨櫃申報契稅繳款書      |             | 契税    | 自然人憑證 工商憑證 健民卡 |          |
|     | 申請補發近5年遺產稅各項證明 | <b>#</b>    | 這產稅   | 自然人憑證 餐房卡      |          |
|     | 財產資料           |             | 税務行政  | 自然人憑證 工商憑證 健民卡 |          |
|     |                |             |       |                |          |

# .電子稅務文件入口網 -進度查詢/下載 於1小時內寄發電子郵件通知·納稅人持原登錄憑證到電子稅務 文件入口網即可下載核發的電子文件(含稅務文件檔及簽章檔)

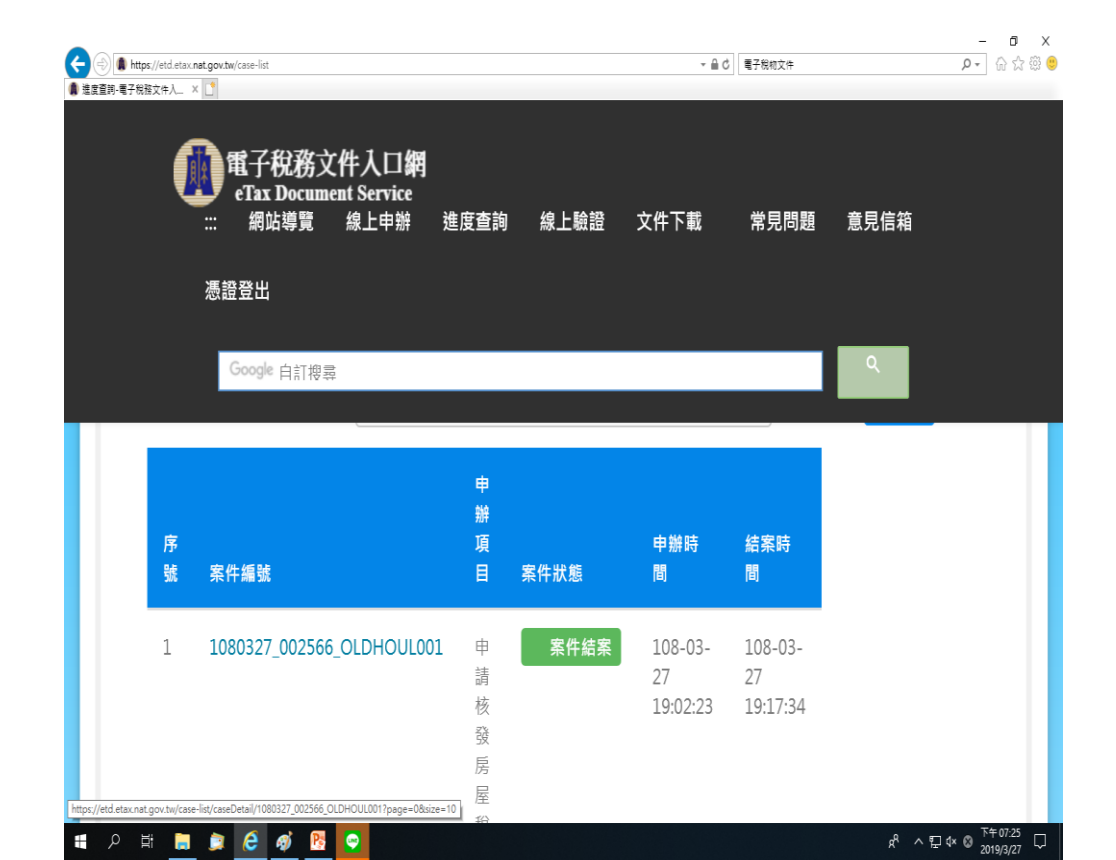

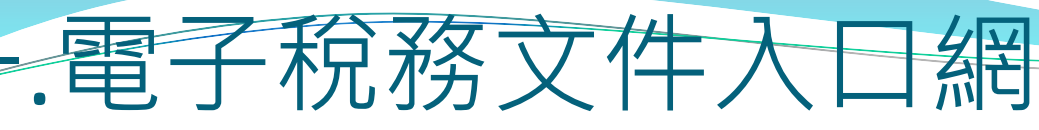

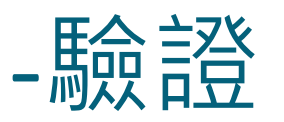

1.核發的電子文件,與地方稅務局核發的紙本文件具同等效力
 2.透過上傳簽章檔或輸入檢查碼重新下載
 3.可將取得的稅務文件檔及簽章檔一起上傳到網站驗證

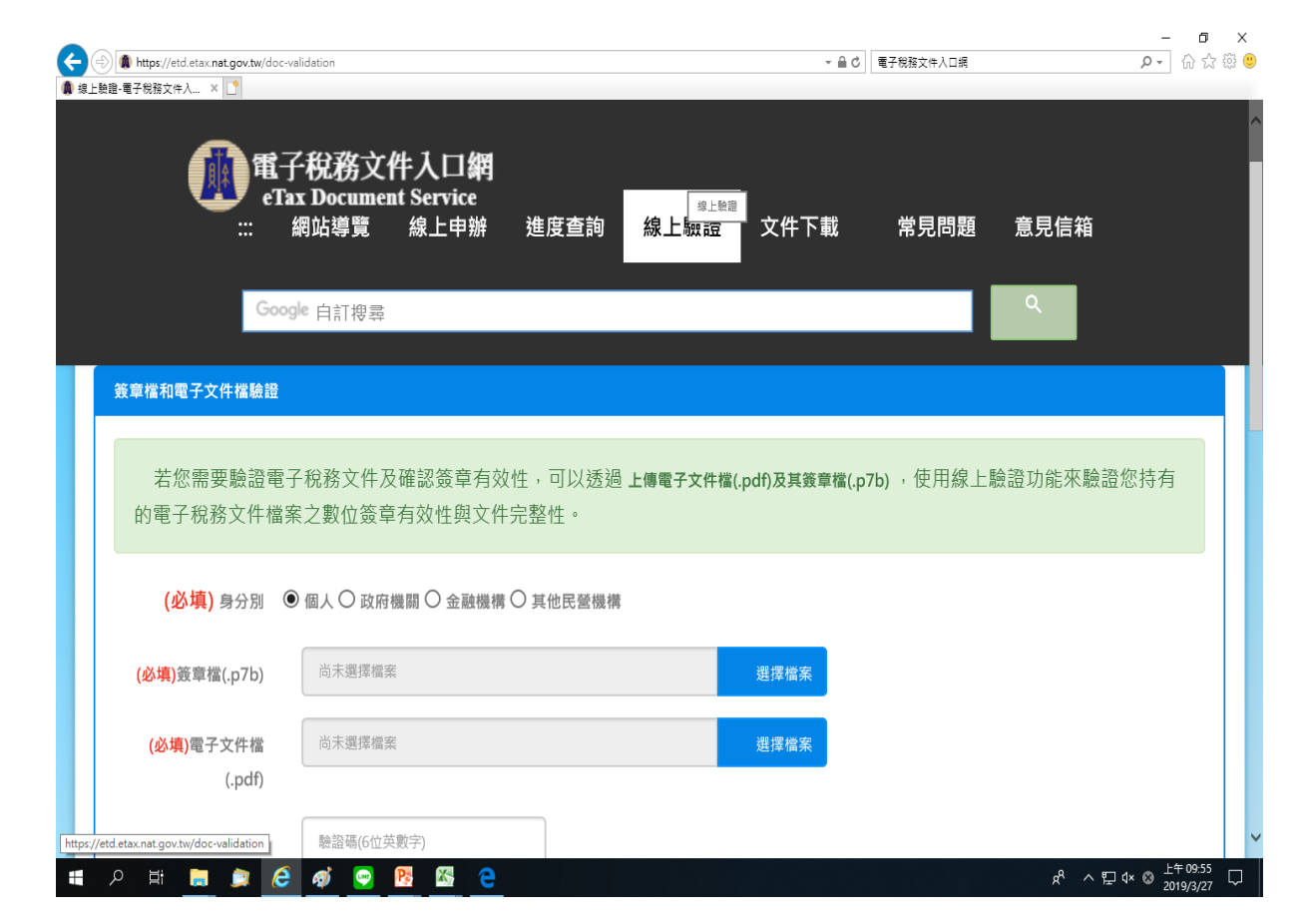

有獎徵答1

## 電子稅務文件入口網申請文件多久可以拿到?

- 1.3天
- 2.7天

3.1小時

## 二、雲端發票及統一發票兌 獎管道

## 什麼是「雲端發票」呢? 簡單來說,就是消費結帳時,將發票儲 存至載具(例如:手機條碼、悠遊卡、 一卡通、icash…等),不要列印出來, 透過「統一發票兌獎」APP或電子發票 整合平台查詢到消費發票,方便管理發 票又好處多多唷!

#### 雲端發票的好處

1. 落實環保節能減碳,發票存雲端 便利又容易整理,不怕遺失及損毀。

 開獎時,雲端發票會自動對獎,至財政 部電子發票整合平台設定金融帳號中獎獎 金會自動匯入並可省下千分之4的印花稅。
 可透過捐贈碼將發票捐贈給受捐贈機關 或團體,讓愛心捐贈零時差。

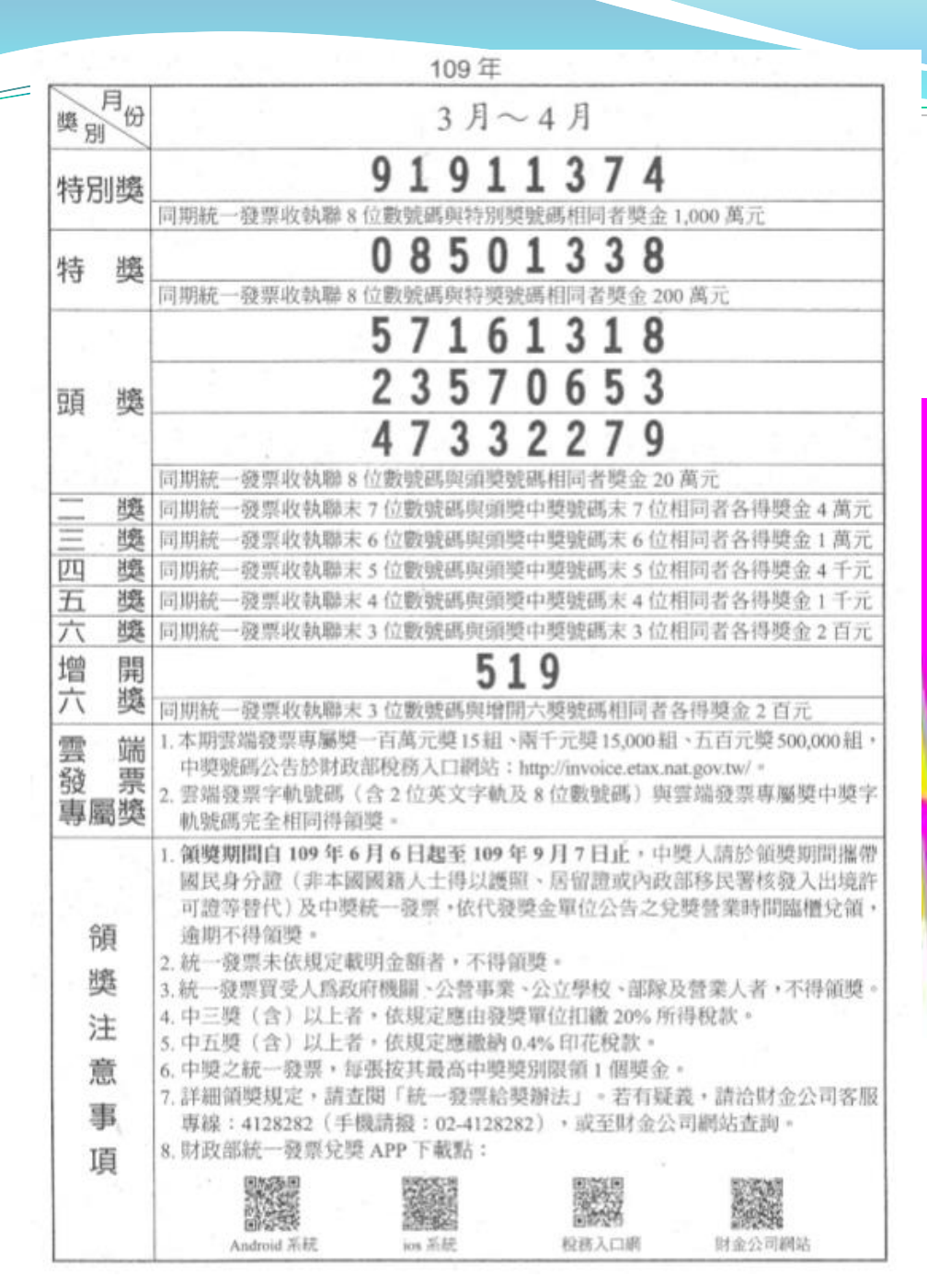

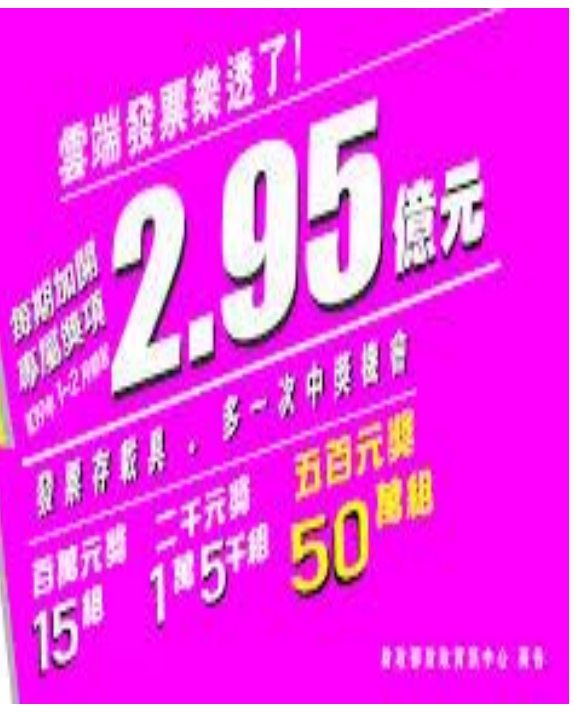

雲端發票四部曲 1. 下載統一發票兌獎APP ➡24H兌領獎服務 2. 申請/綁定手機條碼 ➡ 中獎主動通知 3. 設定领獎帳戶 ➡ 獎金直接入帳 4. 設定載具歸戶 ➡ 發票集中管理

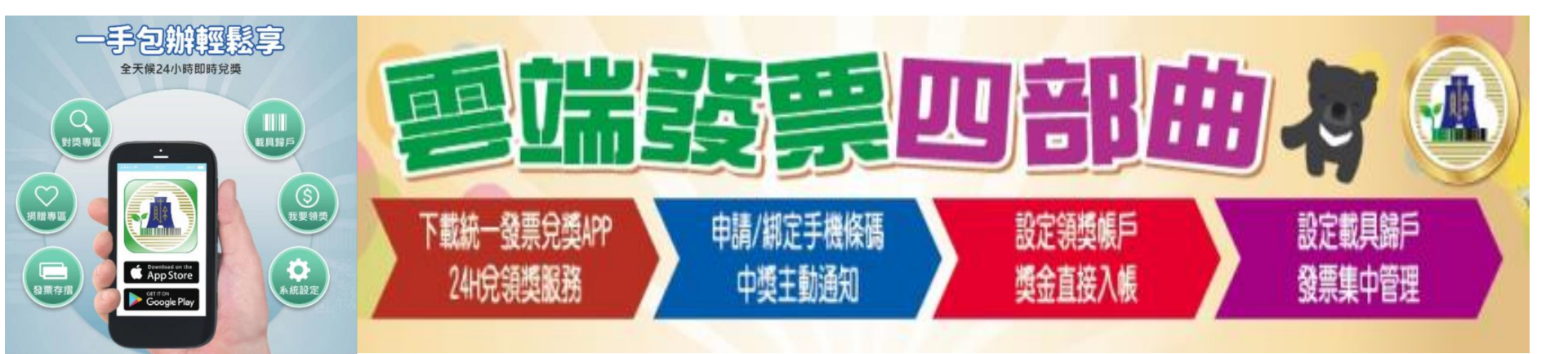

統一發票兌獎管道

| 兌獎通路 | 兌獎據點                                               | 兌響                              | 難意別                                               | 服務時間                                                                                            |  |
|------|----------------------------------------------------|---------------------------------|---------------------------------------------------|-------------------------------------------------------------------------------------------------|--|
|      | 第一銀行、<br>彰化銀行、<br>全國農業金庫、<br>金門縣信用合作社、<br>連江縣農會信用部 | 全部獎別                            | 統一發票收<br>執聯、電子<br>發票證明<br>聯、公用事<br>業掣發載有          | 於營業時間內提                                                                                         |  |
| 實體通路 | 指定之信用合作社、<br>農(漁)會信用部                              | 二獎(含)<br>以下獎別、<br>雲端發票專<br>屬千元獎 | 載具識別資<br>訊之兌獎聯<br>(下稱公用事<br>業兌獎聯)                 | 1共元朝望服務                                                                                         |  |
| ~    | 統一超商、<br>全家便利商店、<br>萊爾富便利商店、<br>OK 便利商店、<br>全聯、美廉社 | 五獎、六獎                           | 自然人持有<br>之統一發票<br>收執聯、電<br>子發票證明<br>聯、公用事<br>業兌獎聯 | 每日上午9時<br>起,至營業時間<br>結束止(最晩至<br>23時止),可選<br>擇兌領現金、兌<br>換等值商品或儲<br>值金:其餘營業<br>時間僅可兌換等<br>值商品或儲值金 |  |
| 網路通路 | 統一發票兌獎 APP                                         | 全部獎別                            | 已歸戶手機<br>條碼且於開<br>獎後未列印<br>電子發票證<br>明聯之雲端<br>發票   | 24 小時提供兌<br>領獎服務                                                                                |  |
|      |                                                    | 五獎、六獎                           | 自然人持有<br>之電子發票<br>證明聯                             |                                                                                                 |  |

#### \*小提醒:

- 一、雲端發票中獎人於開獎前已依下列情形辦理者,無須再依上述方式自 行兌領獎:
  - (一)已於財政部雲端發票整合服務平台(以下簡稱整合服務平台) 設定匯款帳戶者,中獎獎金扣除應繳納之稅款後將直接匯入該 設定之帳戶。
  - (二)公用事業已申請代用戶將雲端發票中獎獎金匯入扣繳帳戶者, 用戶對中五獎、六獎或雲端發票專屬千元獎之中獎獎金將直接 匯入原扣款繳費存款帳戶。
    - 【公用事業相關兌獎資訊請至整合服務平台查詢(網址:https://www.einvoice.nat.gov.tw/ein\_upload/ html/1448525777920.html)】

(三)信用卡或轉帳卡發卡機構已申請代持卡人將雲端發票中獎獎金 匯入指定信用卡或轉帳卡,且開獎前未將該載具歸戶至手機條 碼或自然人憑證條碼者,持卡人中獎時(信用卡僅限對中五獎、 六獎或雲端發票專屬千元獎)中獎獎金扣除應繳納之稅款後將 直接匯入指定信用卡或轉帳卡。但該信用卡或轉帳卡已歸戶手 機條碼或自然人憑證條碼且未設定匯款帳戶者,得使用統一發 票兌獎 APP 領獎。 【信用卡相關兌獎資訊請至整合服務平台/信用卡存發票好

康專區查詢(網址: https://www.einvoice.nat.gov.tw/ein\_

upload/html/d1503989844484.html)]

(四)電子支付機構已申請代使用者將雲端發票中獎獎金記錄於指定 電子支付帳戶者,使用者中獎時中獎獎金扣除應繳納之稅款後 將直接記錄於使用者之指定帳戶。

二、中獎人屬得領獎之機關、團體、執行業務或受捐贈機關團體者,不得 至統一超商、全家便利商店、萊爾富便利商店、OK 便利商店、全聯、 美廉社領獎,應至第一銀行、彰化銀行、全國農業金庫、信用合作社 或農(漁)會信用部領獎。

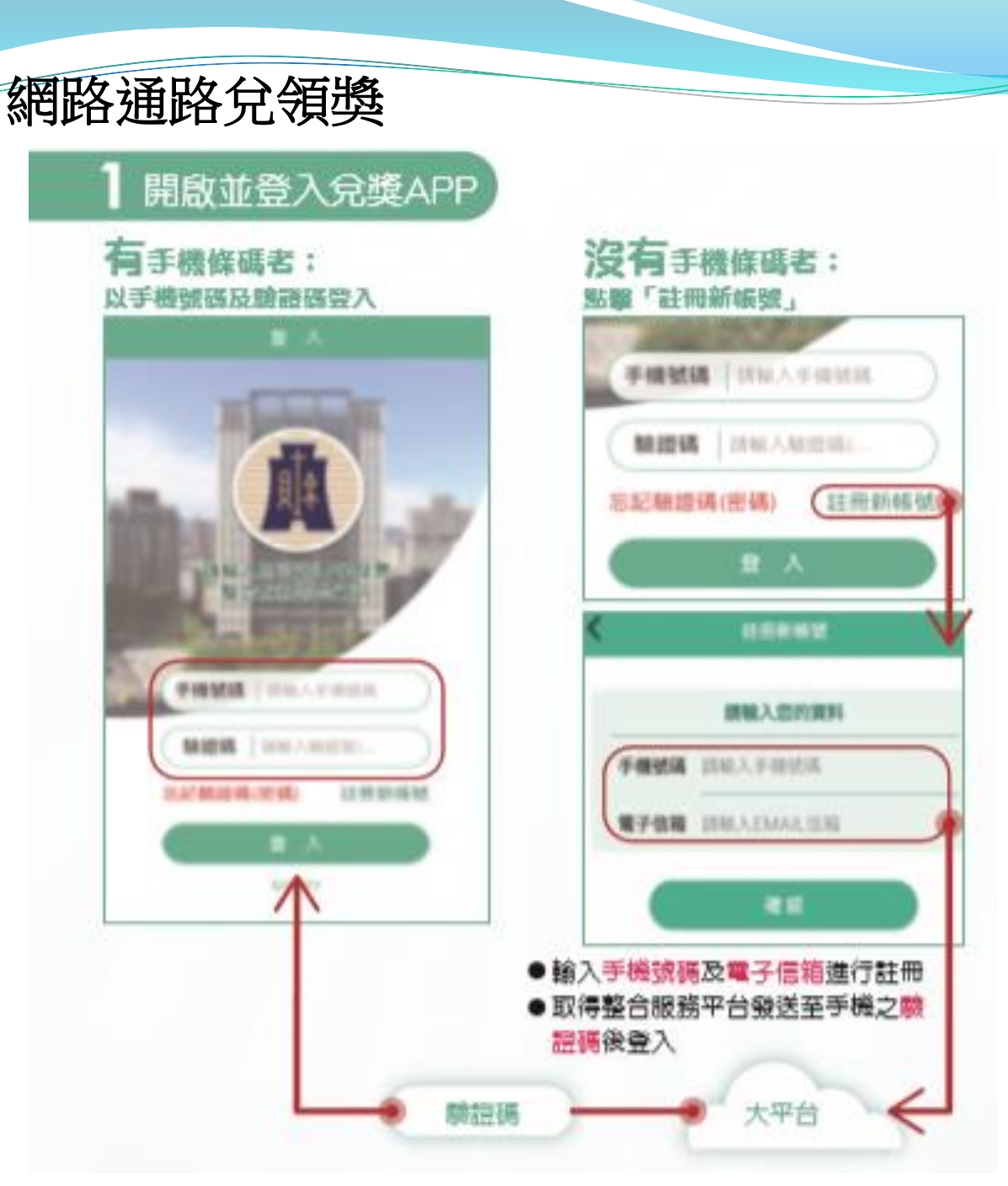

#### 2 使用手機條碼儲存發票

消費結帳時出示手機條簡儲存豐端發票

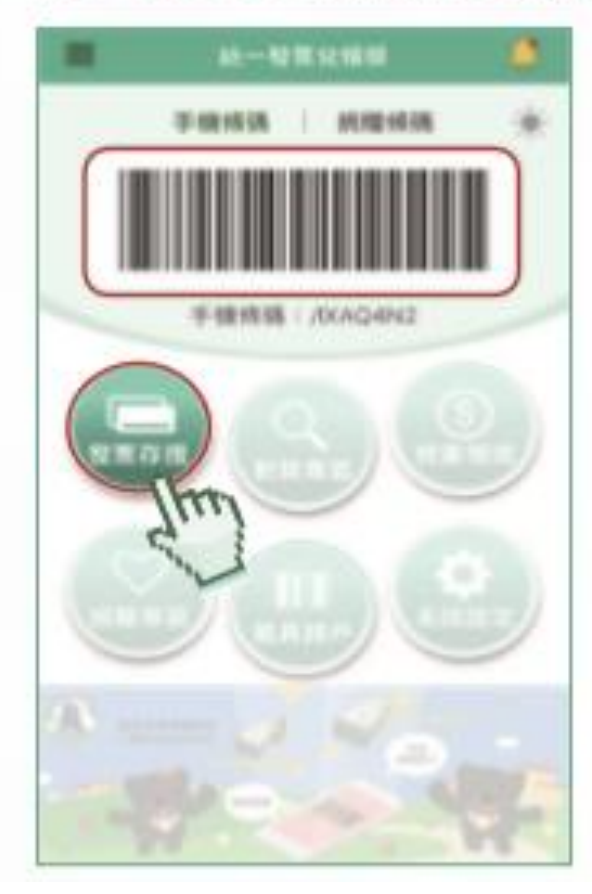

| Ξ. | 發展得關                                     | 10.0       |
|----|------------------------------------------|------------|
|    | ◄ 102@07-08/J. ►                         | 6          |
|    | PARENT · MARTND                          | 1,362%     |
| •  | 2018/07/26 EW00182450<br>2012/2016/4     | TWO 100 E  |
| 0  | 2018/07/28 VA00000***<br>20152/04/46     | TWO 189    |
| 0  | 2018/07/25 VA00000***<br>#822/1745#      | TWD 189 2  |
| 0  | 2016/07/01 EW00007***<br>測成公司(名用)        | TWD 168 #  |
| 0  | 2018/07/01 EW00007***<br>#020217-0;44    | TWO 149 II |
| 0  | 2016/07/01 EW00007***<br>3(05:0) (0:0:04 | TWO 169 R  |
| 6  | 88                                       | 4          |

點擊「發展存招」查詢發展明細

#### 3 執行領獎功能

#### 點職「我要領要」

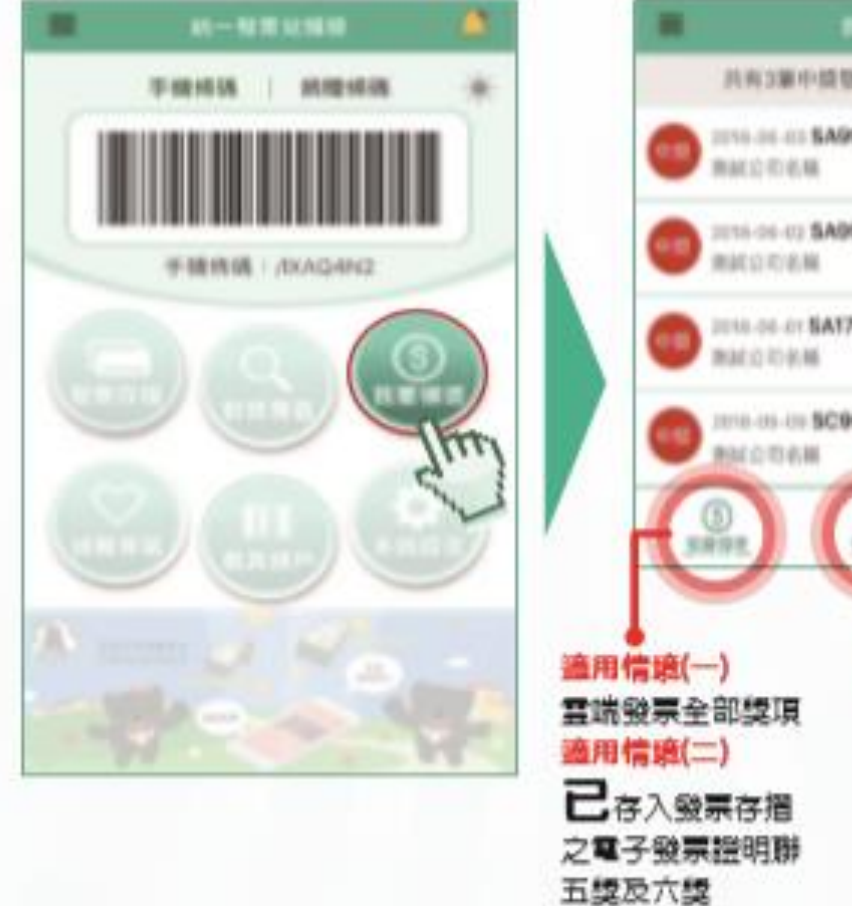

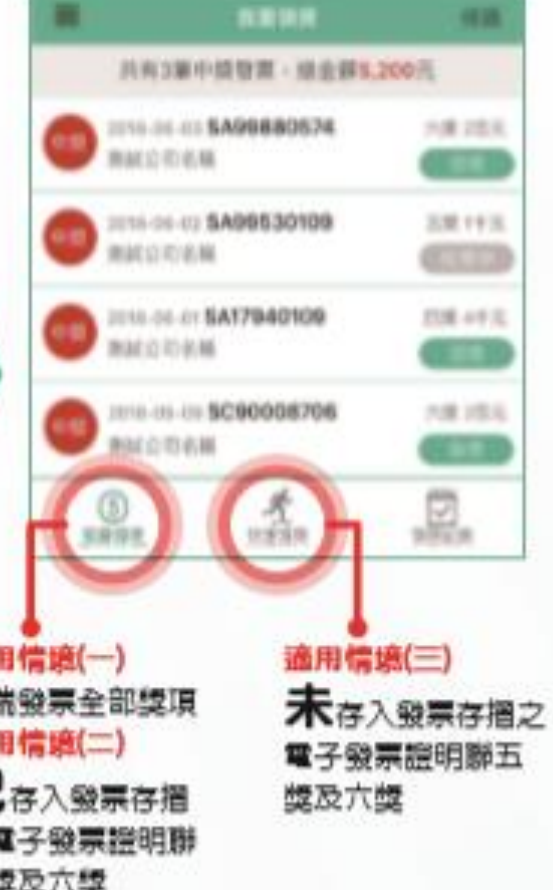

#### 境外電商營業人開立之雲端發票兌領獎

- 一、已歸戶共通性載具一手機條碼,且於整合服務平台 設定匯款帳戶者,中獎獎金扣除應繳納之稅款後直 接匯入該指定帳戶。
- 二、已歸戶共通性載具一手機條碼,但未於整合服務平 台設定匯款帳戶者,得使用統一發票兌獎 APP 領 獎。
- 三、未歸戶共通性載具一手機條碼者,得於超商多媒體 事務機(Kiosk)列印電子發票證明聯至實體通路領 獎。

#### 如何使用統一發票兌獎 APP 辦理載具歸戶

1.點藥「載具歸戶」

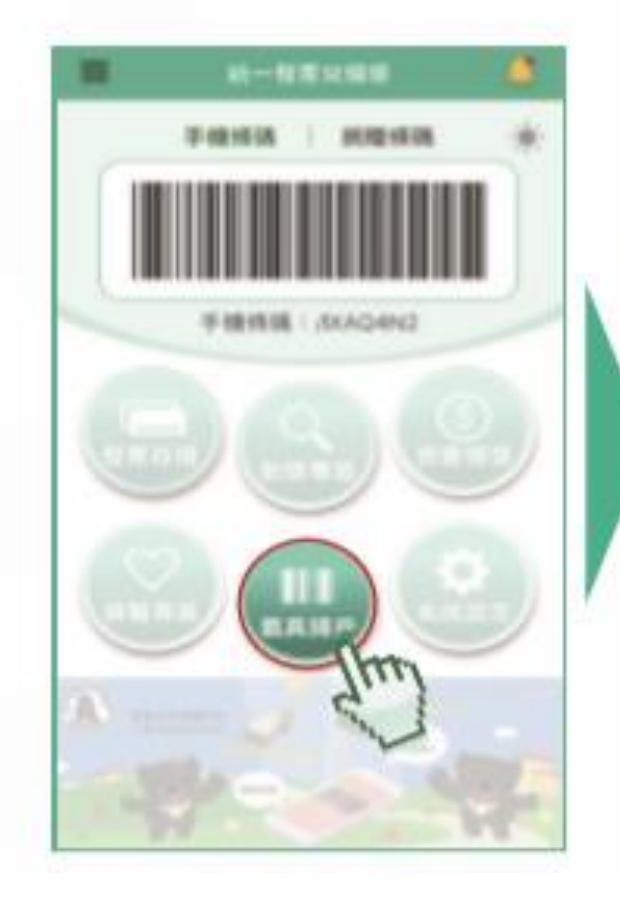

| RANN DERES                             |   | REEA           |
|----------------------------------------|---|----------------|
| • 81.4104858888                        | I | RANN STREAM    |
| 0 8840<br>•HAR BELARAR<br>888 BELARAR  | 1 | • 81.110ARX888 |
| ************************************** |   | 0 8894         |
| ERSH DELARGER                          |   | *HAB' BELSCAR  |
| EASH DULEACH                           |   | NEW DELAYERS   |
|                                        |   | EASH DULEACH   |
|                                        | Î |                |

| 金田湖민        | 歸戶方                | 武                       | 備主                                                   |  |  |  |
|-------------|--------------------|-------------------------|------------------------------------------------------|--|--|--|
| 戰只规则        | 輸入資訊               | 威應卡片                    |                                                      |  |  |  |
| 悠遊卡、<br>一卡通 | 卡片內碼、<br>卡片驗證碼     | 供具有 NFC 功<br>能之 Android | 卡片內碼及驗證碼可至超商<br>Kiosk 威應卡片後取得,或直<br>接使用超商 Kiosk 設定歸戶 |  |  |  |
| icash       | ×                  | 手機使用                    | 另可使用統一超商 ibon 設定<br>歸戶                               |  |  |  |
| 信用卡         | 卡號、生日四碼、<br>身分證末四碼 | ~                       |                                                      |  |  |  |
| 跨境電商電       | 留存於境外電商            | ×                       | 另可使用趋間 Kiosk 設定歸尸                                    |  |  |  |
| 子郵件載具       | 之電子信箱              |                         |                                                      |  |  |  |

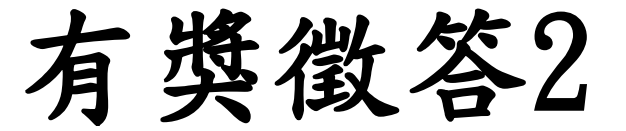

## 小民統一發票中5獎可以在 超商領嗎?

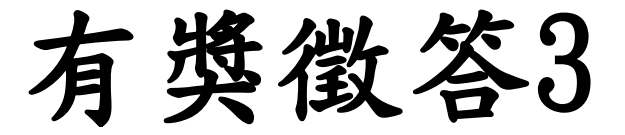

## 雲端發票或紙本發票哪個中 獎機率較高?

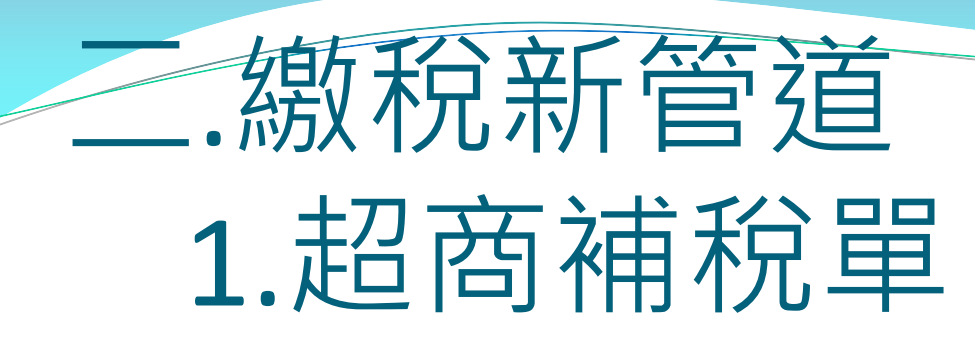

- 税目別:使用牌照稅、房屋稅、地價稅
  開徵期間:使用牌照稅4月、房屋稅5月、地價稅
  11月(各稅款繳納期間屆滿後2日24時前)
- 四大超商(7-11、全家、萊爾富及OK)多媒體資訊機
- 使用自然人憑證/工商憑證,或已註冊健保卡及密碼、 或輸入車牌號碼及身分證字號/統一編號查詢列印
- 單筆稅款2萬元以下,即可在超商櫃檯繳稅
- 免手續費
- 寄發繳稅證明

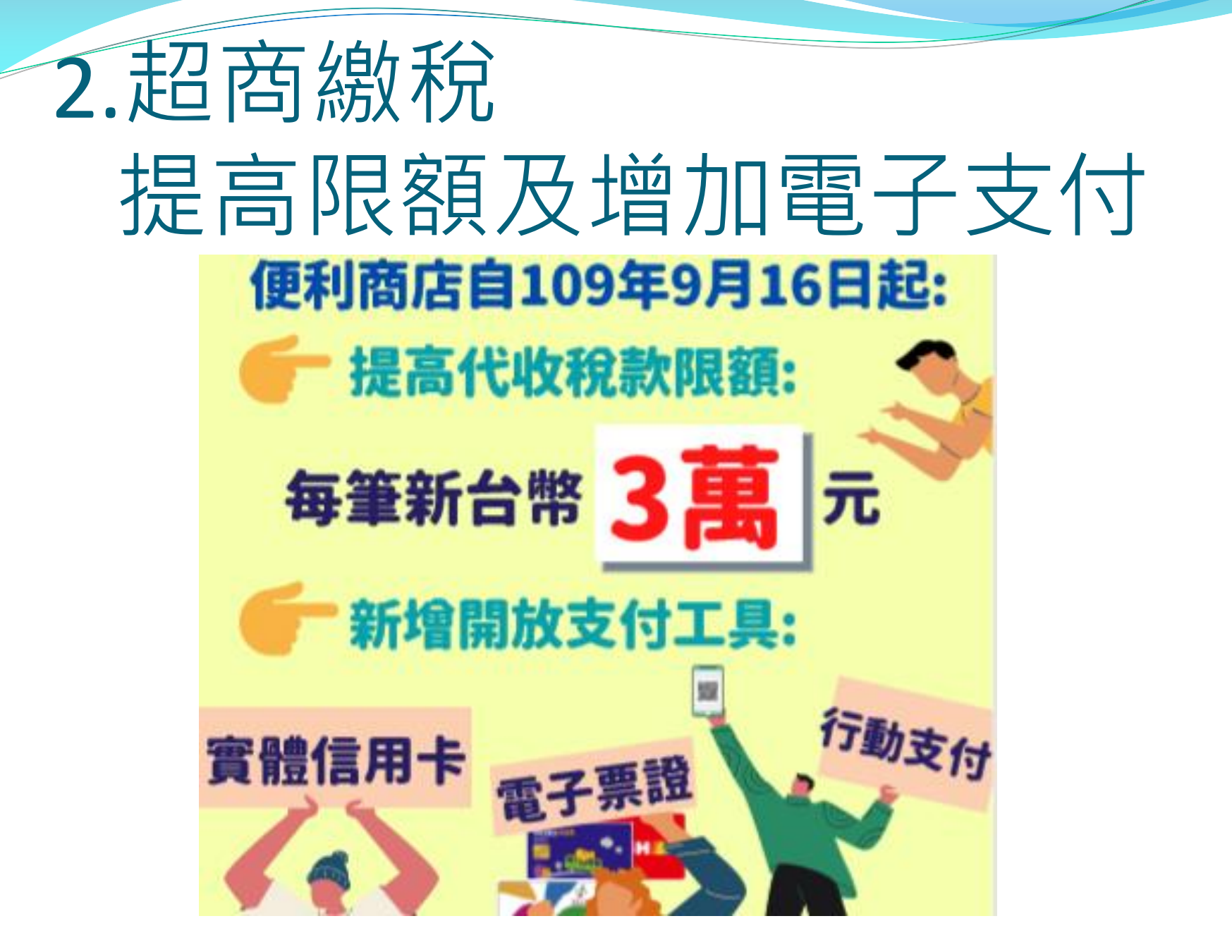

### Taiwan FidO臺灣行動身分識別

1.T-FidO是什麼? 2.手機安裝T-FidO App 3.註冊行動身分識別 4.驗證登入:應用系統入口平台 5.用T-Fido線上查繳稅

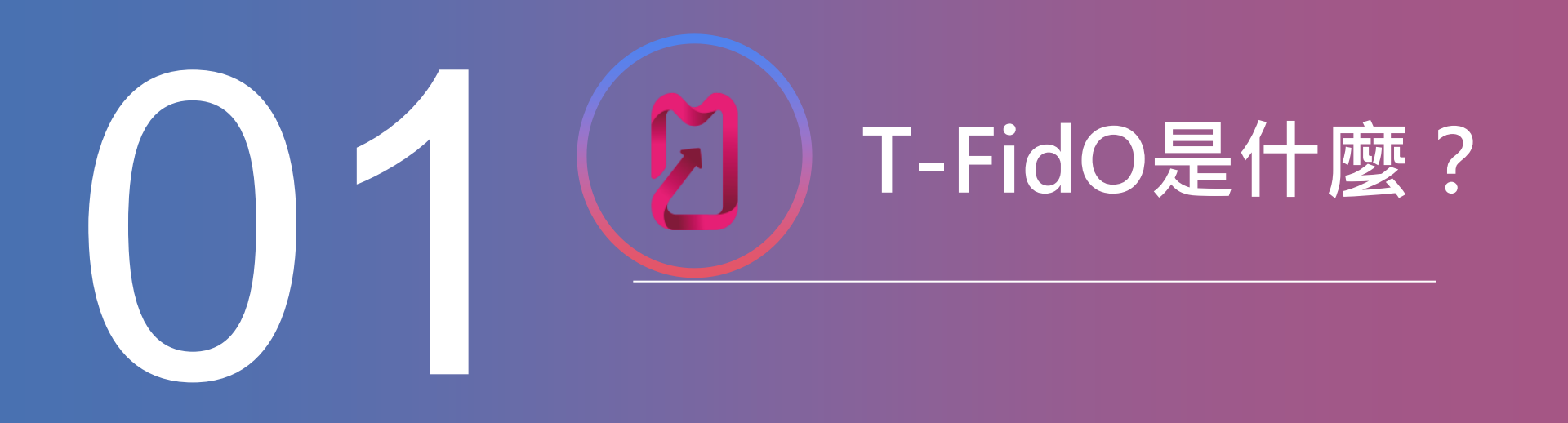

- Taiwan FidO臺灣行動身分識別(簡稱T-FidO)是一種能提供安全且便利的登入方式,讓民眾先使用自然人憑證註冊並綁定手機,以儲存在裝置內(手機)的生物特徵(指紋或臉部),進行身分驗證,驗證成功後即可以裝置(手機)直接查詢原本需實體憑證才能查詢申辦的多項政府服務。
- 因應新式身分證(身分證+自然人憑證)
   <u>註冊+指紋+手機</u>代替 自然人憑證+電腦

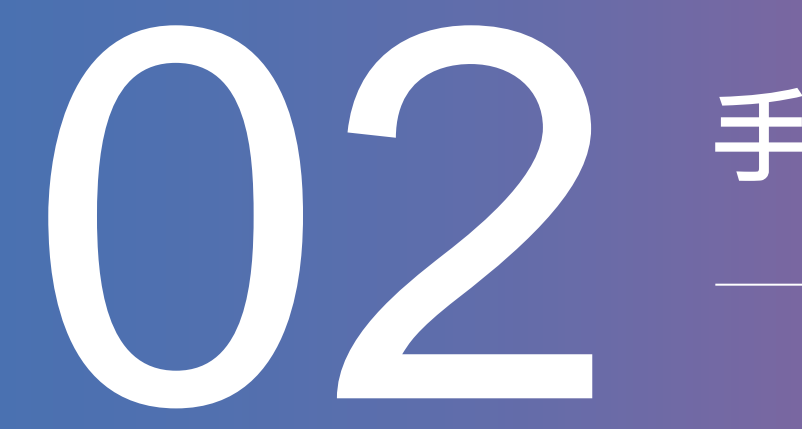

## 手機安裝T-FidO App

#### ※手機需支援生物特徵識別(指紋或人臉) ※建議作業系統版本Android 7.0、 iOS 11.0以上

#### ios11.o支援的型號:

- 1. 可升級iOS 11 作業系統的設備包括iPhone 5S、iPhone 6 / 6 Plus、iPhone 6s / 6s Plus、iPhone 7 / 7 Plus
- 2. iPad Air、iPad Air 2、iPad Mini 2、iPad Mini 3、iPad Mini 4、第五代iPad、iPad Pro 全機種以及第六代的iPad Touch。

Android型號眾多,提供經實測後可正常支援型號:ASUS Zenfone 3、ASUS Zenfone 5、Nokia 8.1、OPPO R11s、 Samsung Galaxy A8+、紅米 Note 3、華為 Y9 ※手機需支援生物特徵識別(指紋或人臉) ※建議作業系統版本Android 7.0、 iOS 11.0以上

#### 方法一:

1.手機開啟商店,

搜尋「T-FidO」或「行動身分識別」 2.點選「安裝」即下載成功

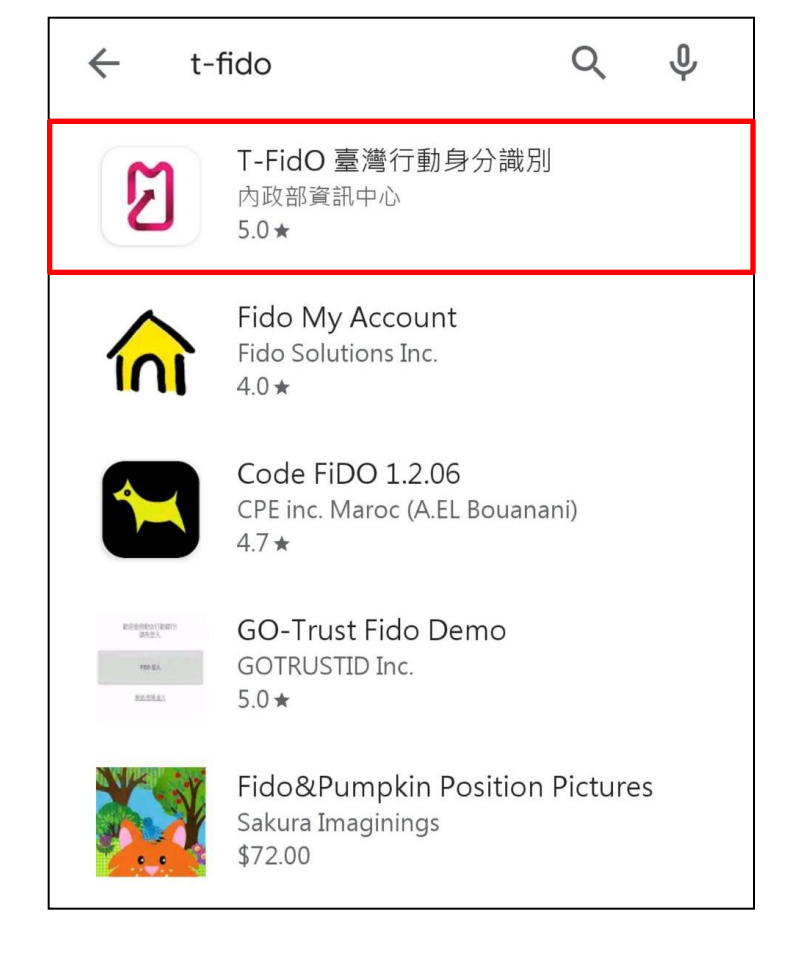

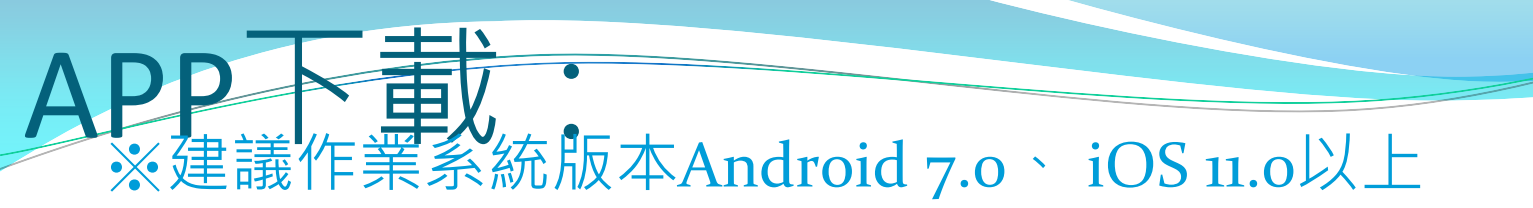

#### 方法二:手機至臺灣行動身分識別網站 點選 <u>下載APP</u>按入即可

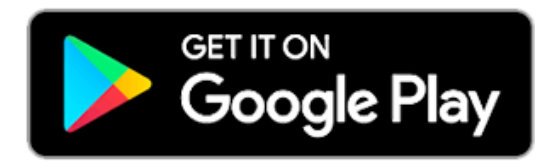

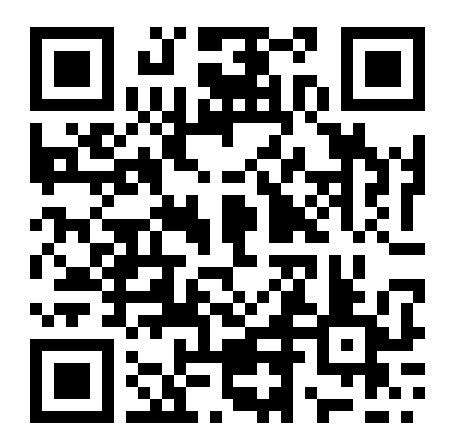

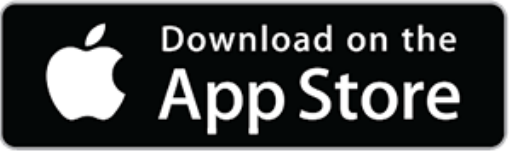

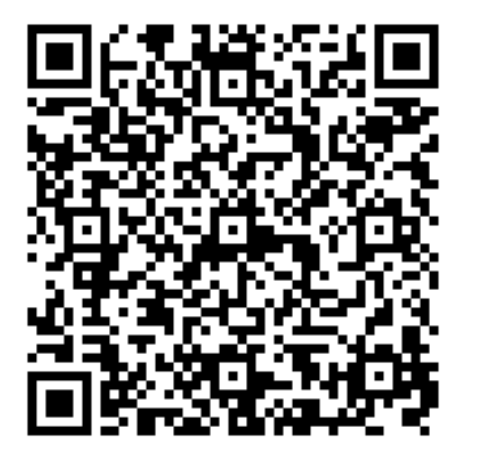

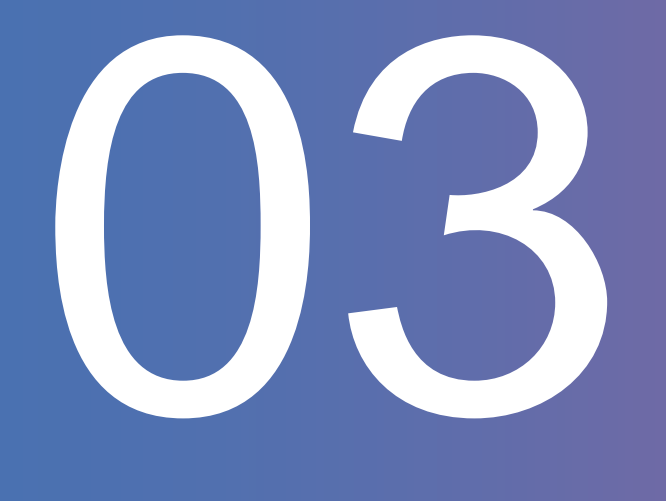

## 註冊行動身分識別

請準備讀卡機、自然人憑證、電腦連線至臺 灣行動身分識別網站辦理註冊(確認您的裝 置已連結網路)

#### 內政部「行動身分識別系統建置暨驗證試辦案」簡報

驗證

...y.eb

#### Taiwan FidO臺灣行動身分識別

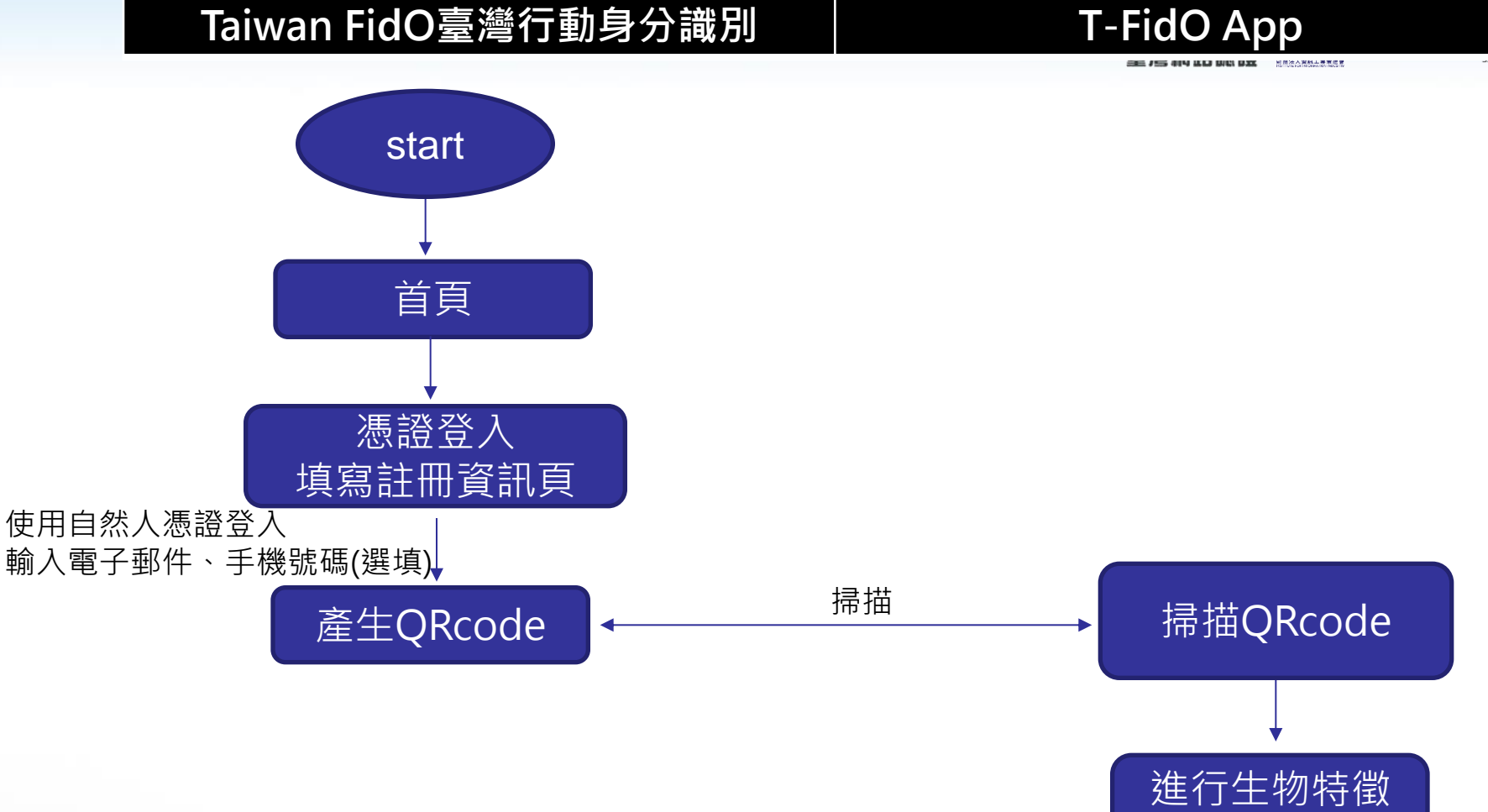

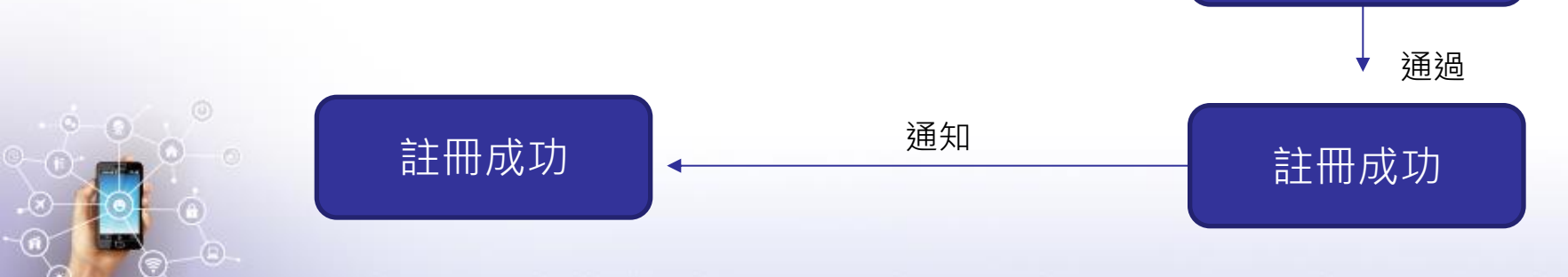

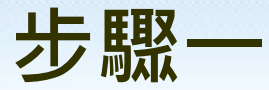

最新消息

(f) 🕑 🔍 🕤 🗇

常見問題

使用紀錄查詢

#### 電腦準備讀卡機及自然人憑證插入讀卡機 連線至Taiwan FidO臺灣行動身分識別網站

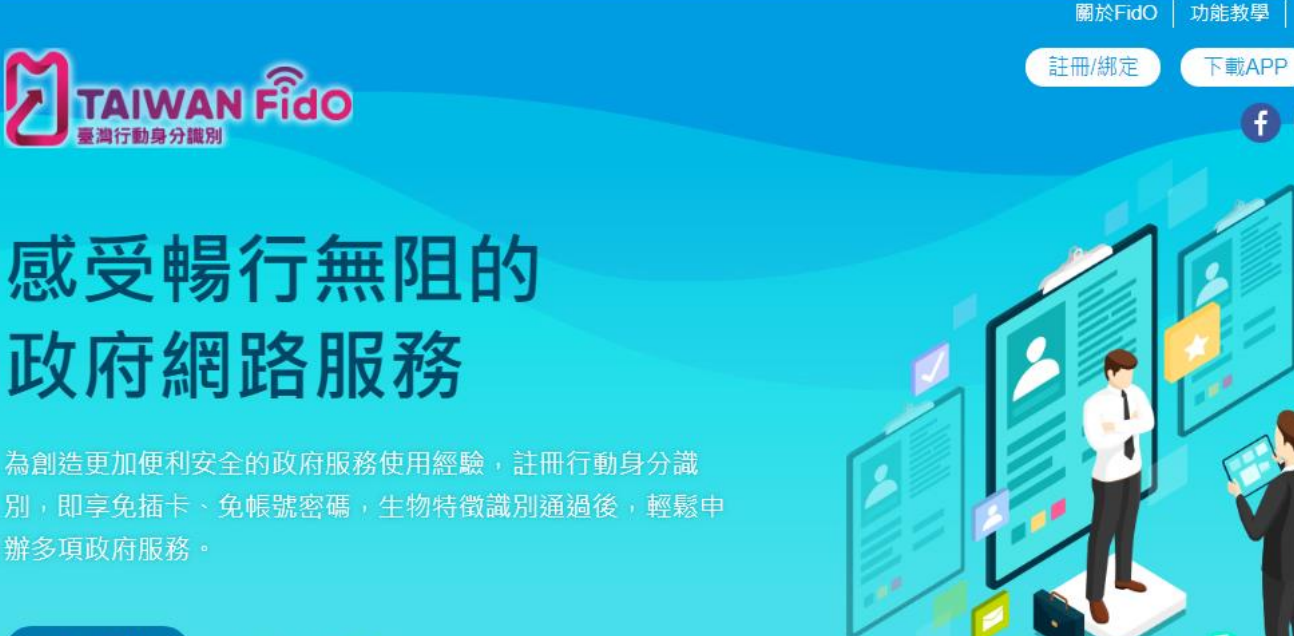

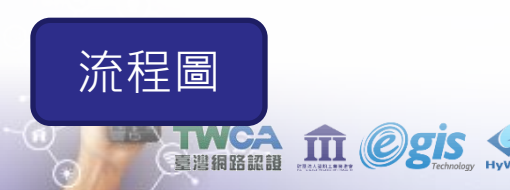

立即註冊

註冊流程 🕥

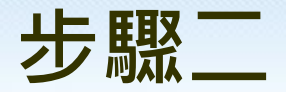

THE COSIS TECHNOLOGY HYWED

行動身分識別 T-FidO 操作說明

#### 點選「註冊/綁定」,以「自然人憑證」登入。

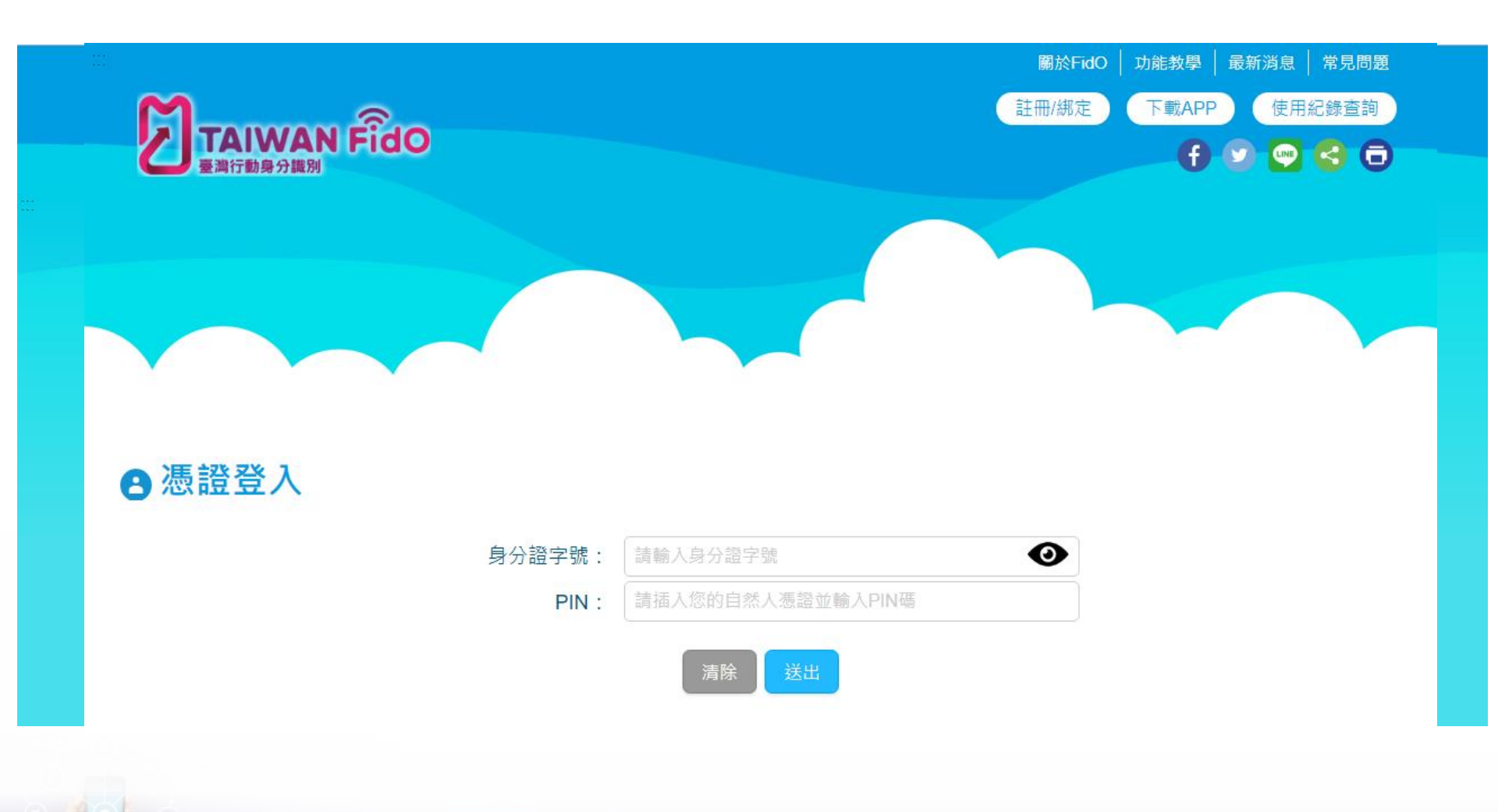

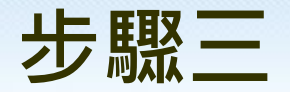

#### 登入後,填寫聯絡資訊。 \* 電子郵件為必填,其餘非必填。

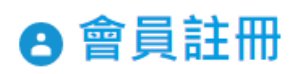

流程圖

e Co

| 中文姓名:    |       |
|----------|-------|
| 身分證字號:   | R**** |
| *電子郵件:   |       |
| 備用電子郵 件: |       |
| 手機號碼:    |       |
|          | 重設 註冊 |
|          |       |

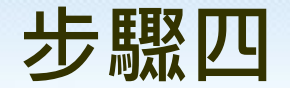

#### 填寫完畢確認後,畫面顯示QRcode。

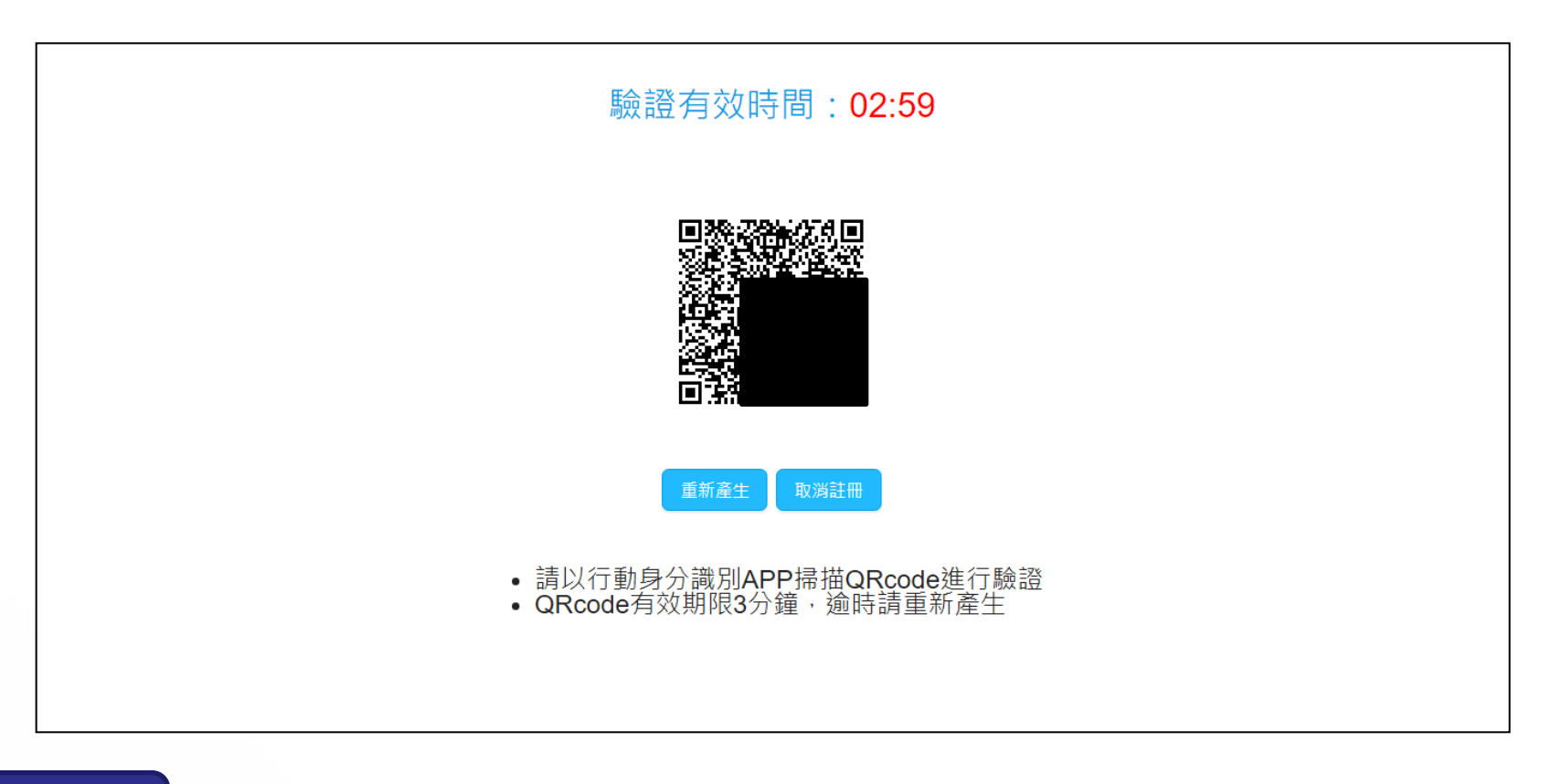

流程圖

TIL OBIS Technology Hyweb

\* QRcode時限為三分鐘,逾時請重新產生。

步驟五

#### 開啟T-FidO App,掃描螢幕產生的QRcode。

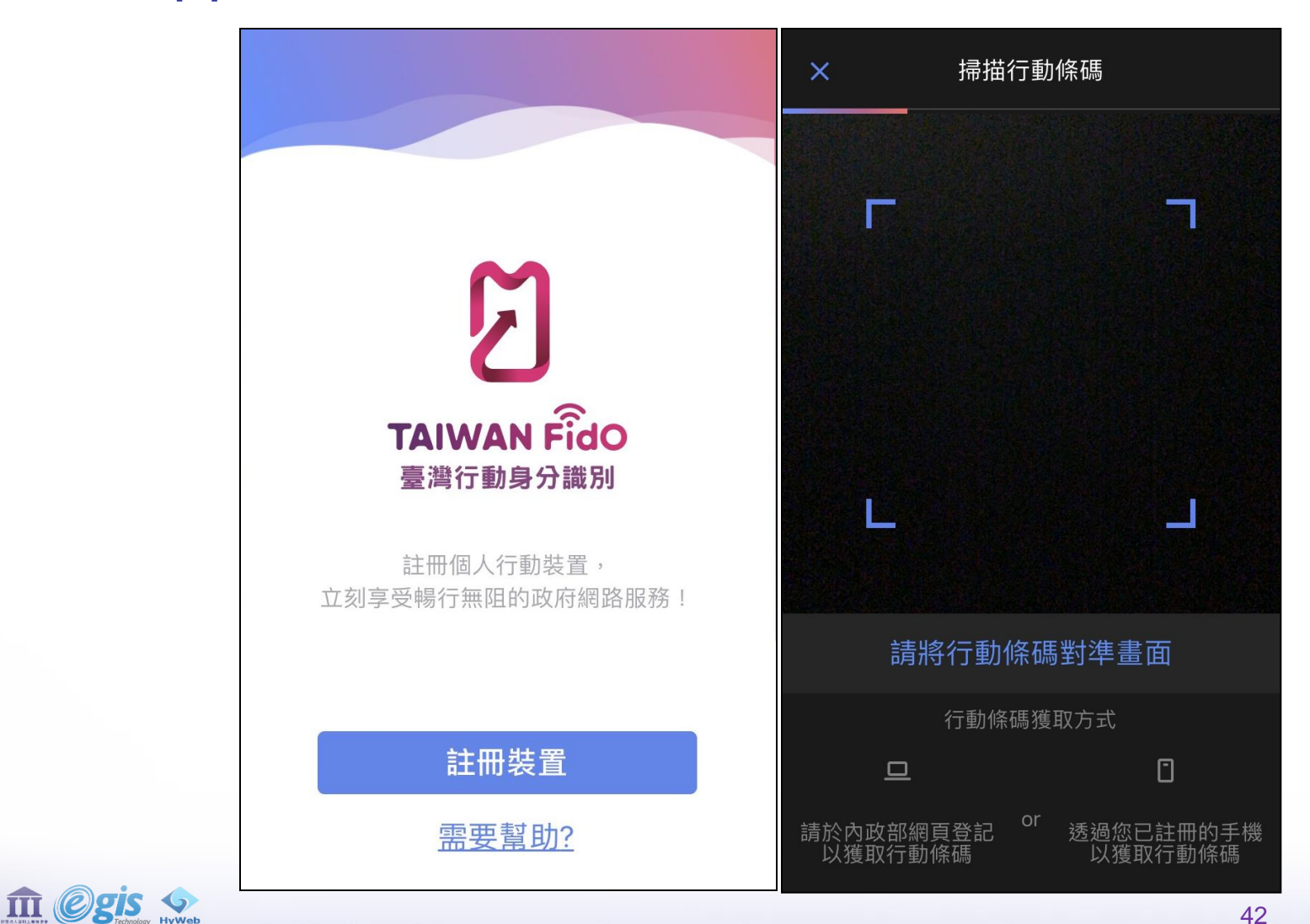

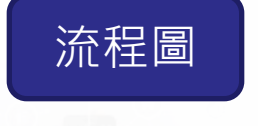

步驟六

#### 完成掃描後,確認啟用生物特徵識別,並進行驗證。

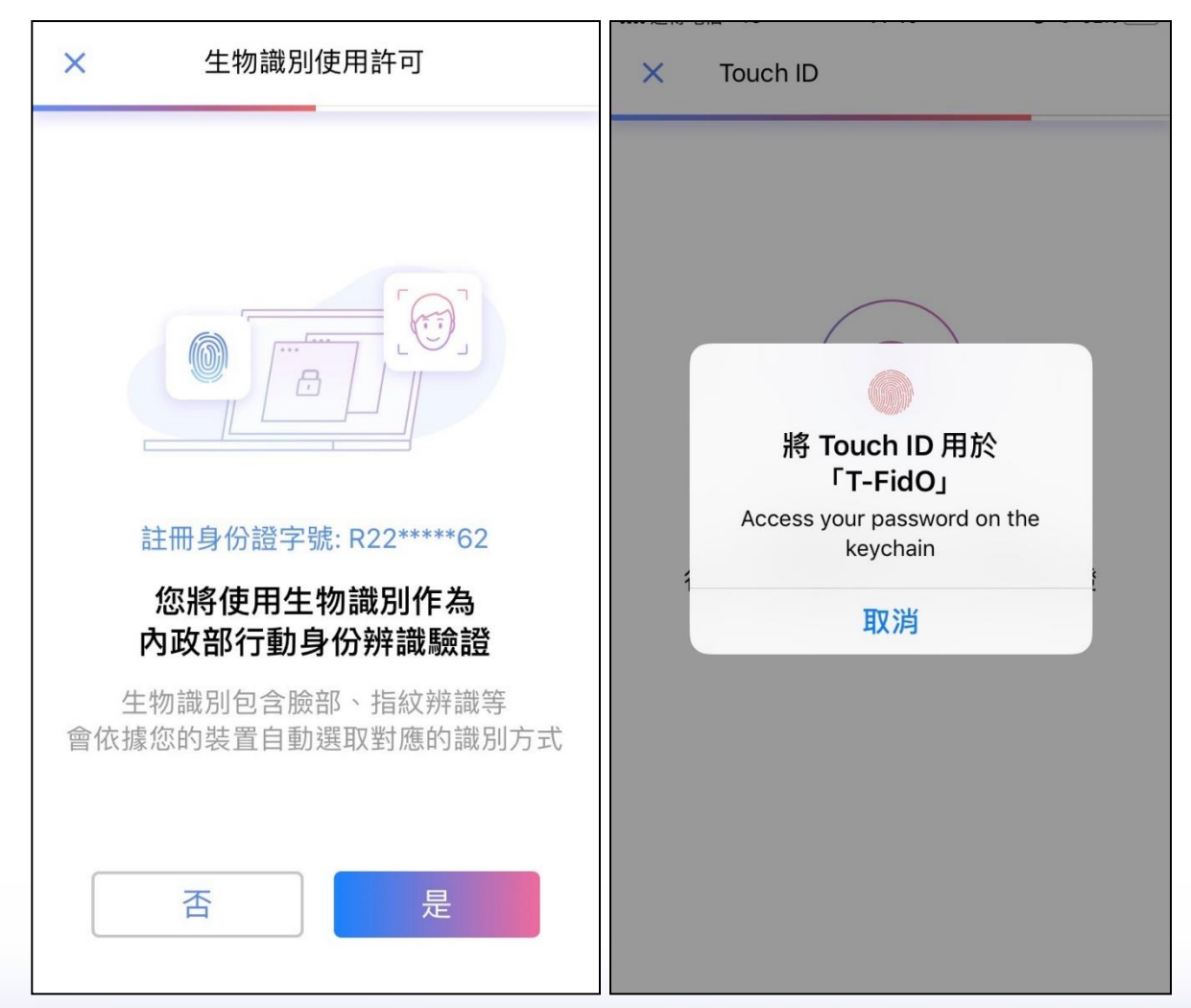

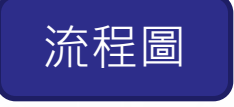

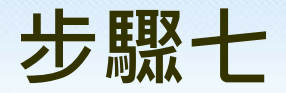

#### 驗證成功後,完成註冊。系統會寄送確認信至信箱。

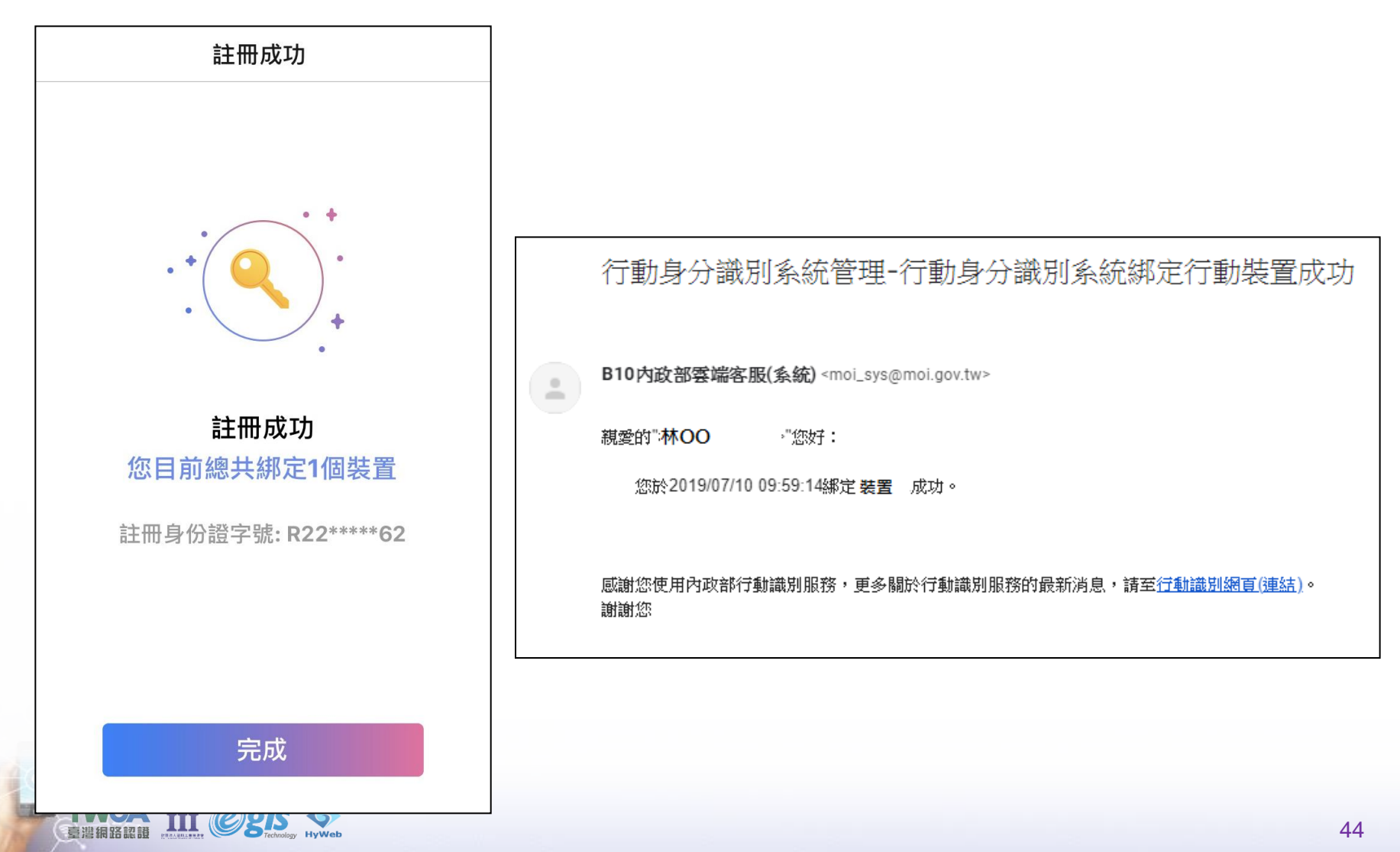

行動身分識別 T-FidO 操作說明

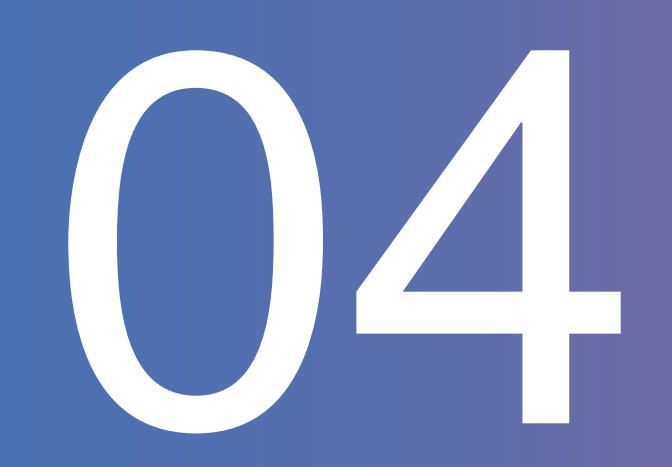

## 驗證登入: 應用系統入口平台

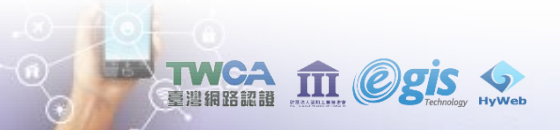

#### 驗證登入:應用系統入口平台

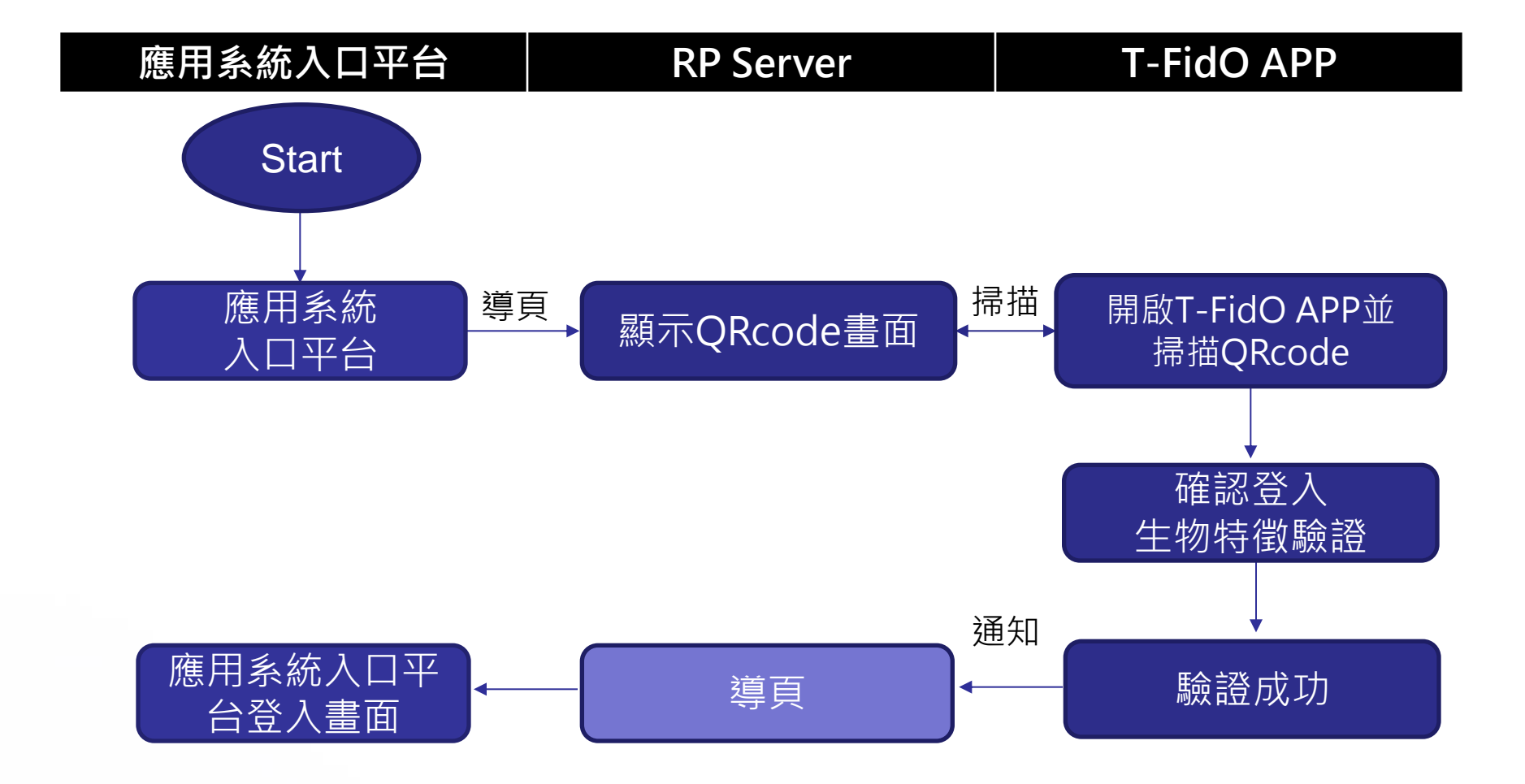

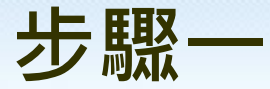

#### 開啟「應用系統入口平台」,點選「行動身分識別」、 「驗證」。

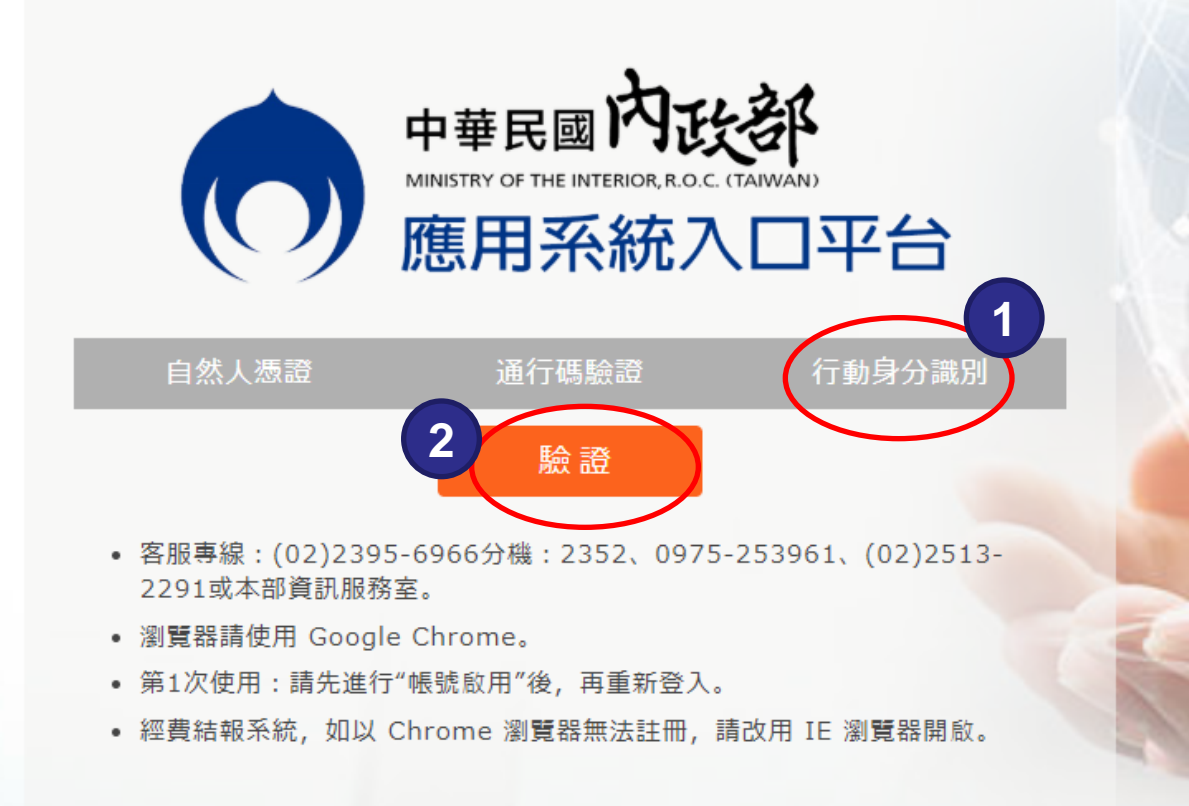

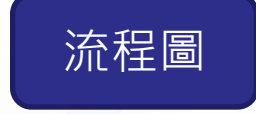

III (e)gis

## 顯示「你的連線不是私人連線」,點選「繼續」,「繼續前往210.69.33.143網站」

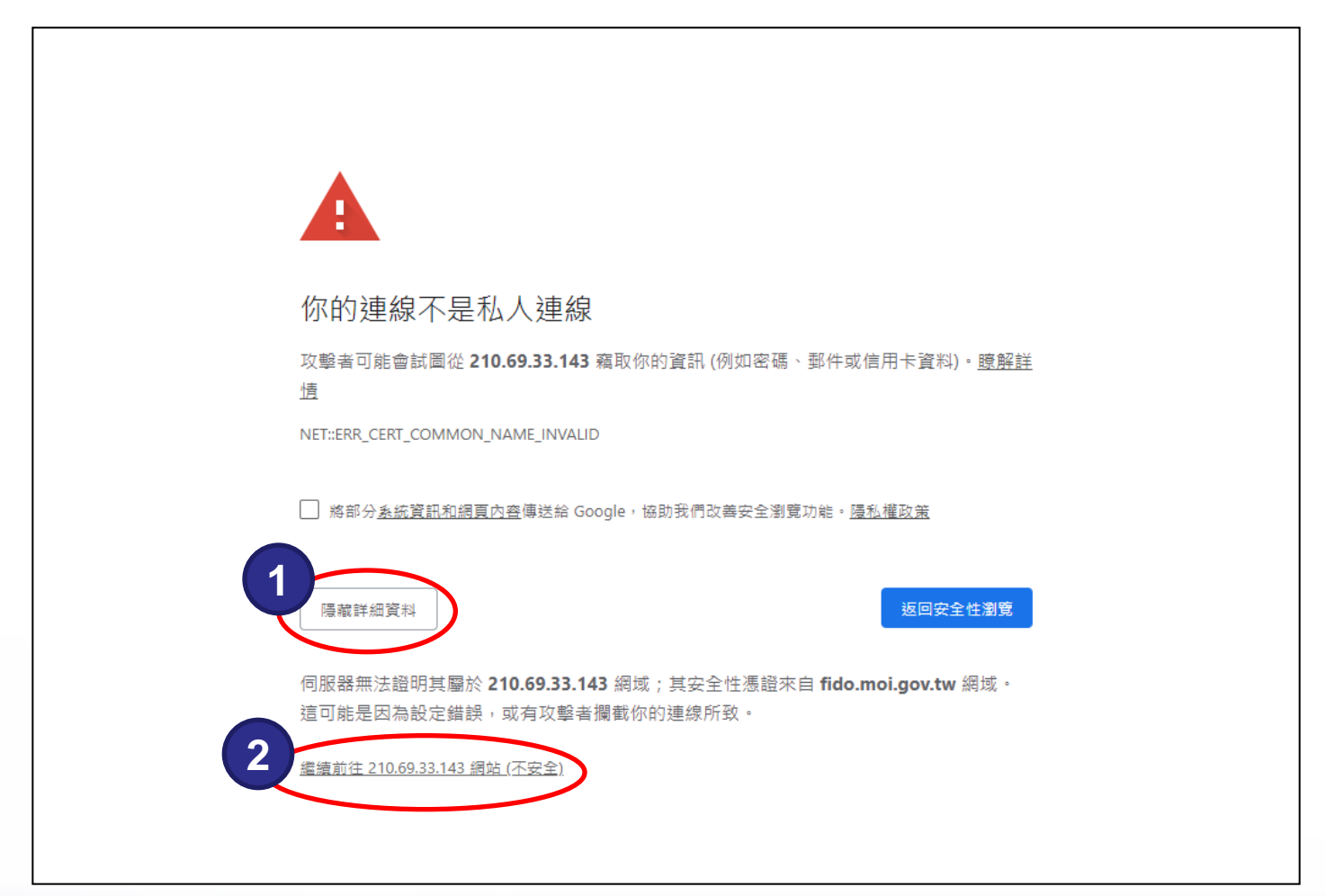

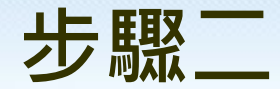

流程圖

車準網路認護

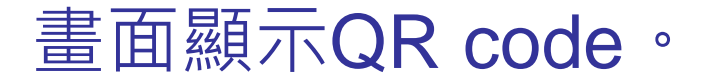

m Ogis S

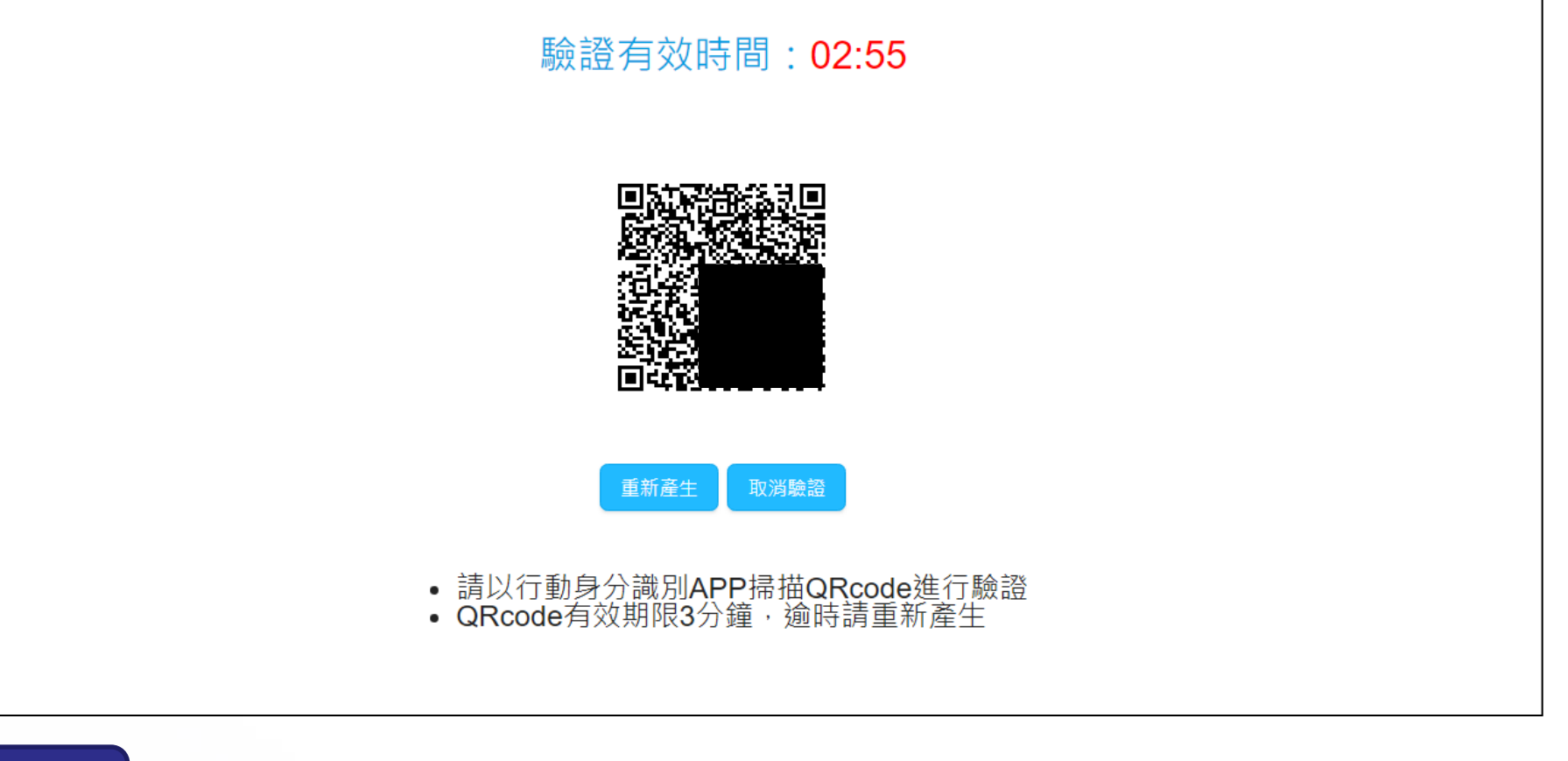

\*QRcode時限為三分鐘,逾時請重新產生。

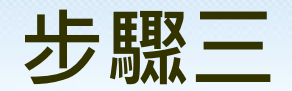

#### 開啟T-FidO App,點選「驗證服務」,掃描QRcode 進行登入。

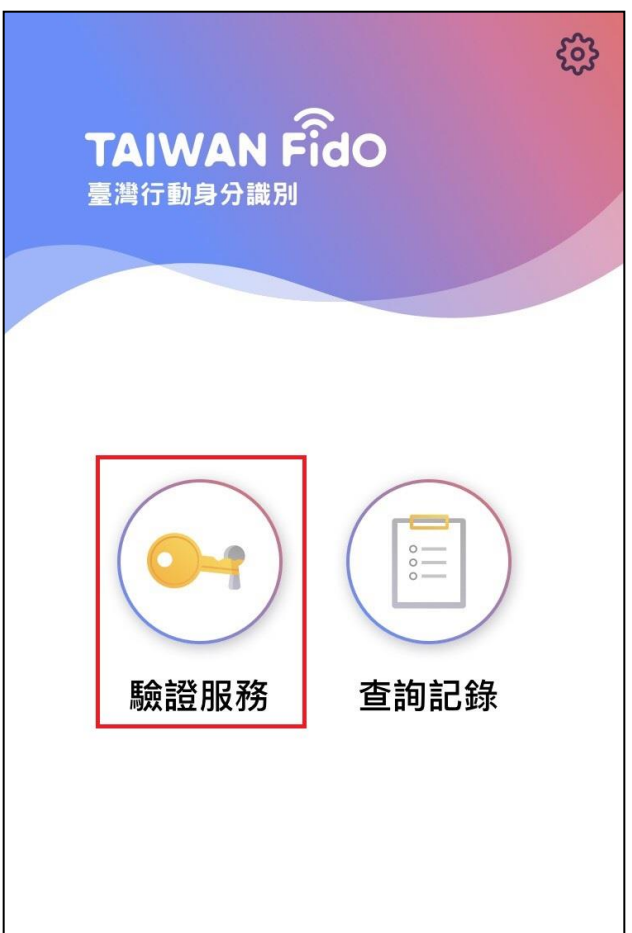

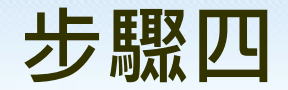

流程圖

III @gls

51

#### 手機App確認您正在登入「應用系統入口平台」, 並進行驗證。

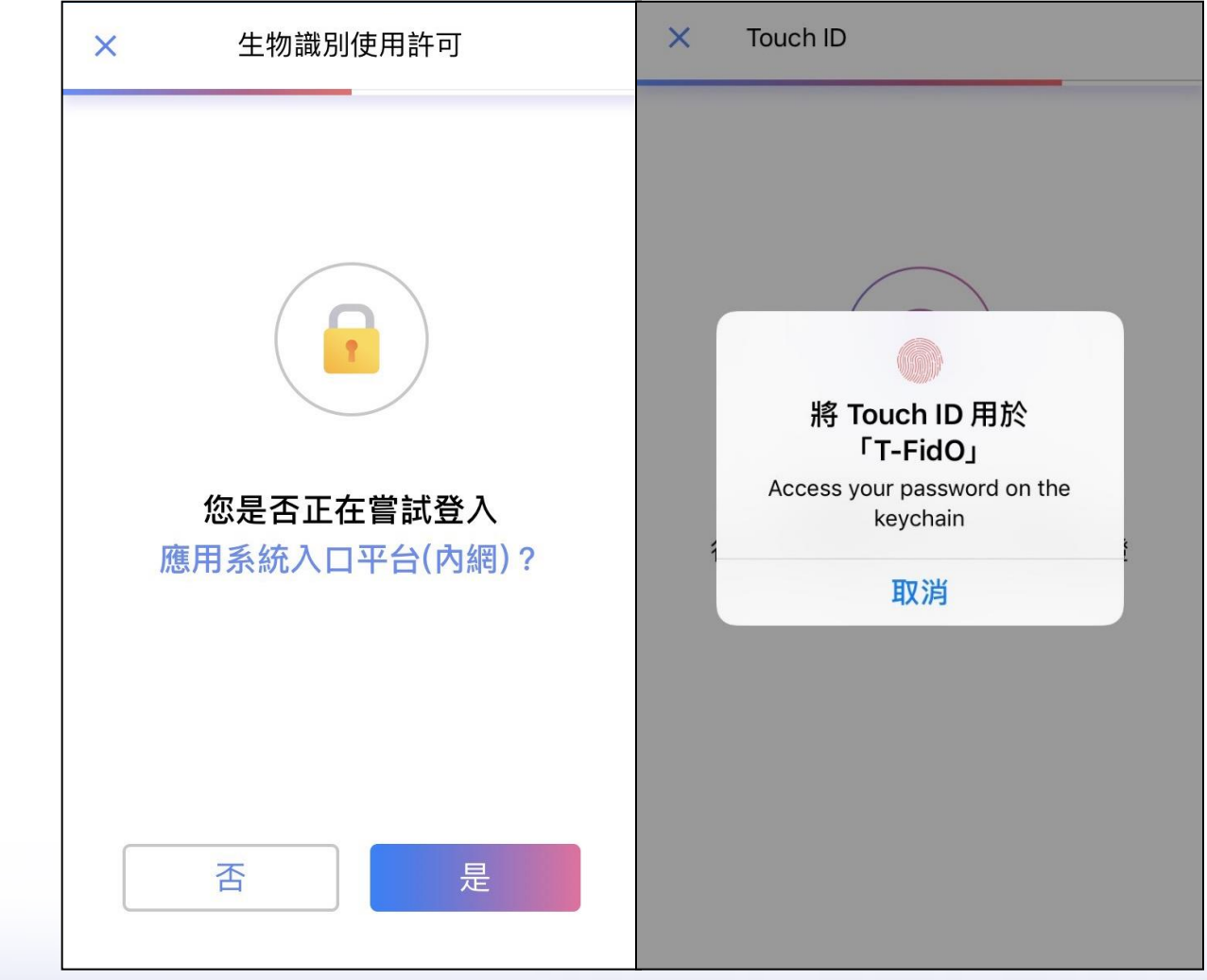

#### 步驟五

#### 驗證成功。

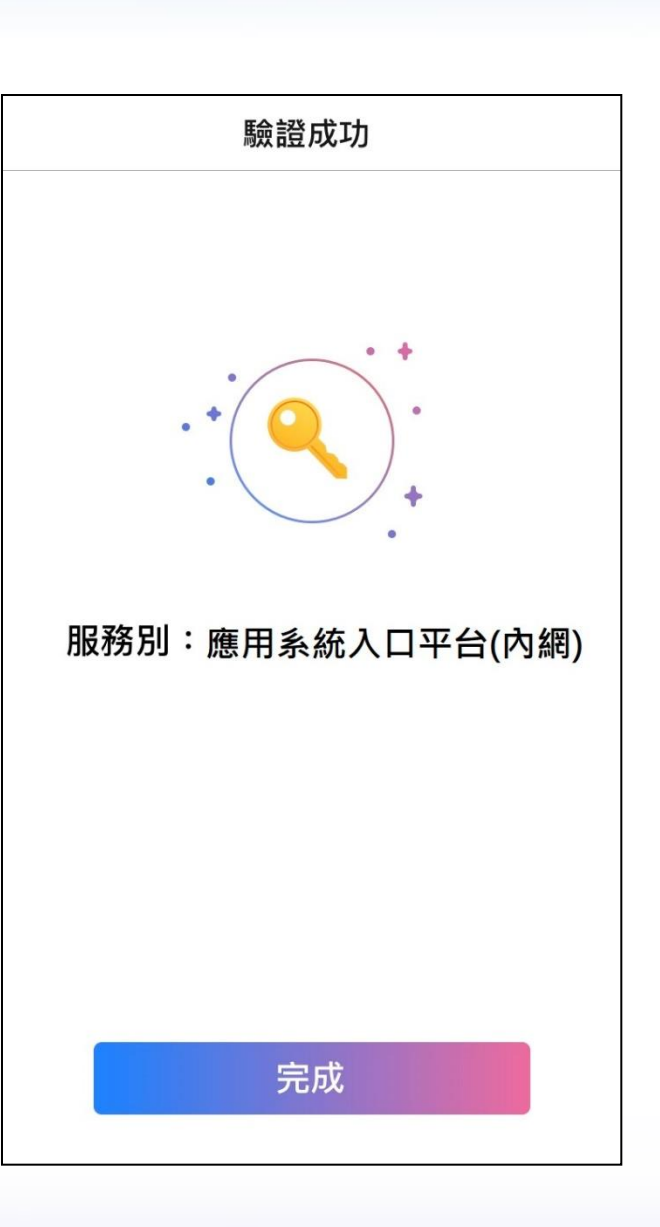

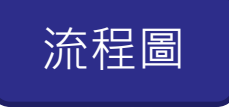

**ていてみ** 臺灣網路認證

ERAAMLERE OGSIS Hyweb

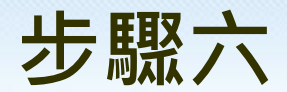

III *©gis* 

臺灣網路認證

HyWeb

#### 驗證成功後,登入「應用系統入口平台」。

|                                       | مدط                                                 |                        |                  | 登入時                   | 間: 2019/07/15 10:4 | 9:55   內政 | 邸)   回首頁   登出 |          |
|---------------------------------------|-----------------------------------------------------|------------------------|------------------|-----------------------|--------------------|-----------|---------------|----------|
|                                       | 中華民國的政部<br>MINISTRY OF THE INTERIOR.R.O.C. (TAIWAN) |                        |                  |                       |                    |           |               |          |
| ()                                    | 應用系統入口平                                             | 4台                     |                  |                       |                    |           |               |          |
| 行政系統                                  | ŧ                                                   | 快訊                     |                  |                       |                    |           |               |          |
| 行動身                                   | 分識別系統                                               |                        |                  |                       | 綜合搜尋               |           | 搜尋            |          |
|                                       |                                                     | 常用文件專區 +more           |                  |                       |                    |           |               |          |
| 雲端共用                                  | 系統                                                  | ODF推廣文件 部務會報           | 個人使用             | CEDAW教材專區             | 資安與個資表單            | 個資保護專區    | 資訊安全專區        | X        |
| 資源及                                   | 監控系統                                                | 專案委外ISMS及PIMS規範        |                  |                       |                    |           |               | 1 A      |
| 後豪管理                                  | 2                                                   | 國發會_ODF文件API用戶端工具手冊    | ∄.pdf            | <u>+</u>              |                    |           |               |          |
| ····································· |                                                     | 國發會_ODF文件API工具伺服器佈署    | ∰手冊.pdf          | <u>.</u> ↓            |                    |           |               |          |
| I-CLI (ADM                            |                                                     | 數位教材短片_第1講如何建立正確文      | 件.mp4            | <u>+</u>              |                    |           |               | March 19 |
|                                       |                                                     | 內政部108年度ODF推廣說明會講義.pdf |                  |                       |                    |           |               |          |
| $\sim \langle \rangle$                |                                                     | 使用odf常見問題(國發會彙整).pdf   | *                |                       |                    |           |               |          |
| $\sim$                                |                                                     | 國家發展委員會ODF文件應用工具操      | 作說明.pdf          | <u>.</u>              |                    |           |               |          |
|                                       |                                                     | 公文系統ODF查詢功能操作說明.pdf    | *                |                       |                    |           |               |          |
|                                       |                                                     | 資訊中心108年第1次推廣說明會.pd    | f 📥              |                       |                    |           |               |          |
|                                       |                                                     |                        |                  |                       |                    |           | +more         |          |
| -                                     |                                                     | 公布欄                    |                  |                       |                    |           |               |          |
| B                                     | -4009                                               | 活動 人事服務 徵才資調           | л                |                       |                    |           |               |          |
| and a                                 | -4000                                               |                        |                  |                       |                    |           |               |          |
| N.C.M.                                | 10                                                  | 中華民國內正                 | <b>牧部 版權所有</b> ( | © 2018 All Right Rese | rved               |           |               |          |

#### Q&A

- 行動裝置必須有生物特徵驗證的機制(指紋或臉部),並且已經於裝置內啟用。
- 註冊時必須使用電腦,以電腦連結讀卡機,並插 入自然人憑證,進行登入後才可進行註冊。
- 3. 一個裝置只能註冊一個帳號。
- 4. 有相關問題可撥打02-2513-2214或email: <u>moik10806@moi.gov.tw</u>詢問

行動身分識別 T-FidO 操作說明

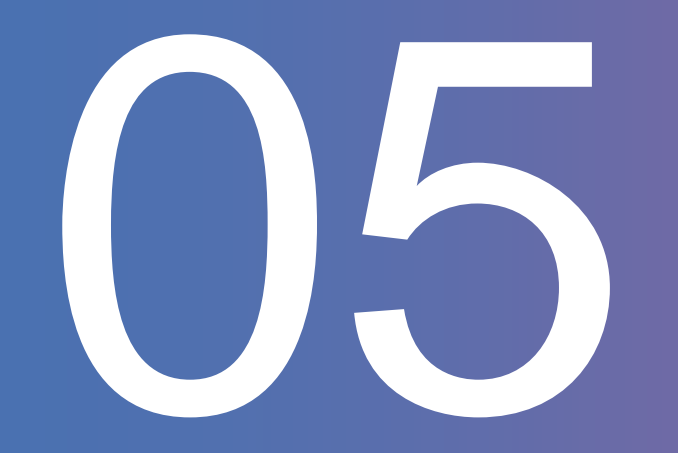

## 用T-Fido線上查繳稅

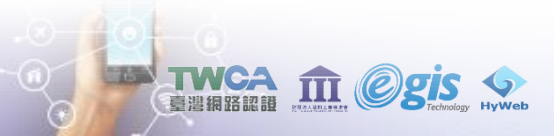

#### 線上查繳稅-行動裝置登入畫面

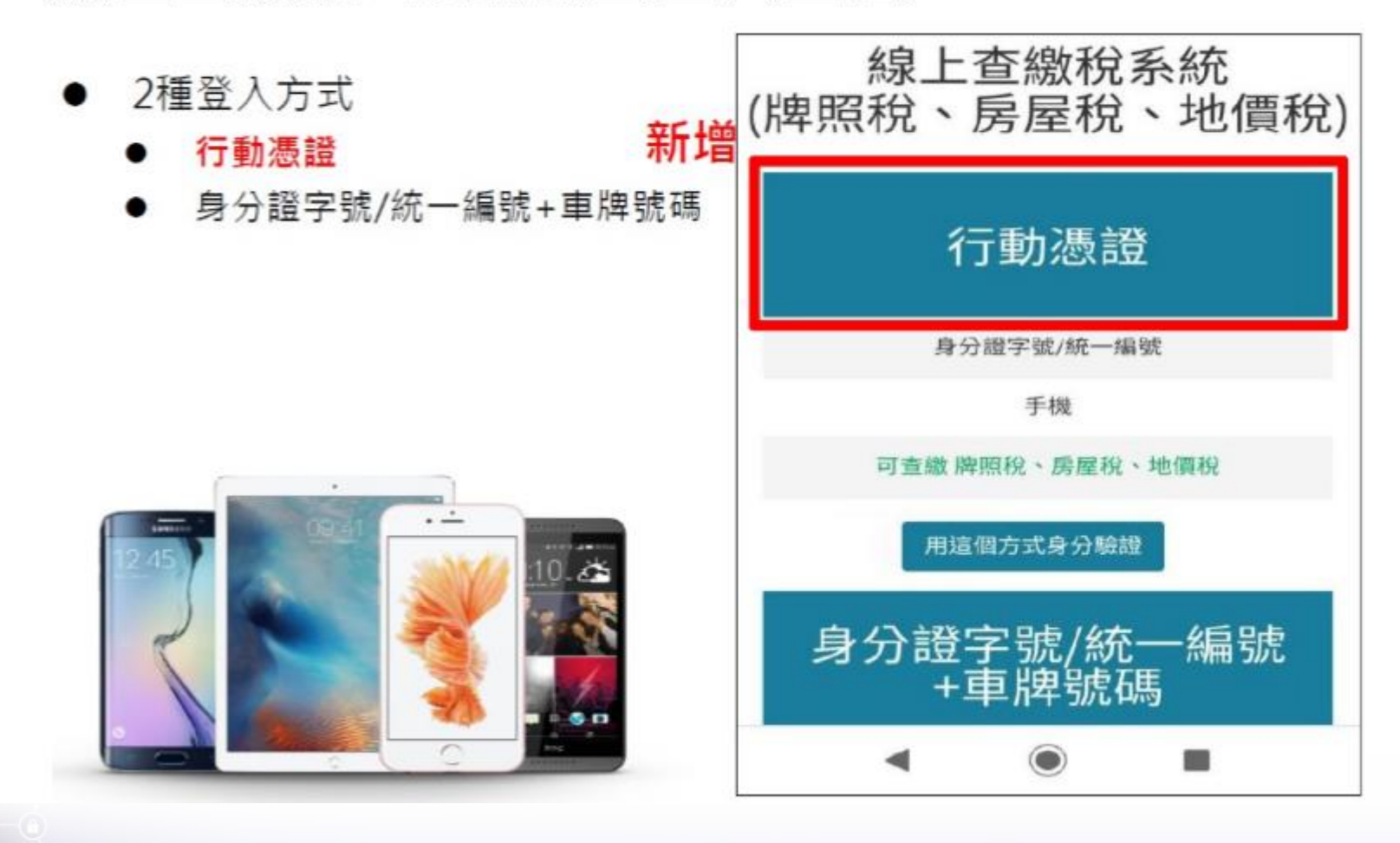

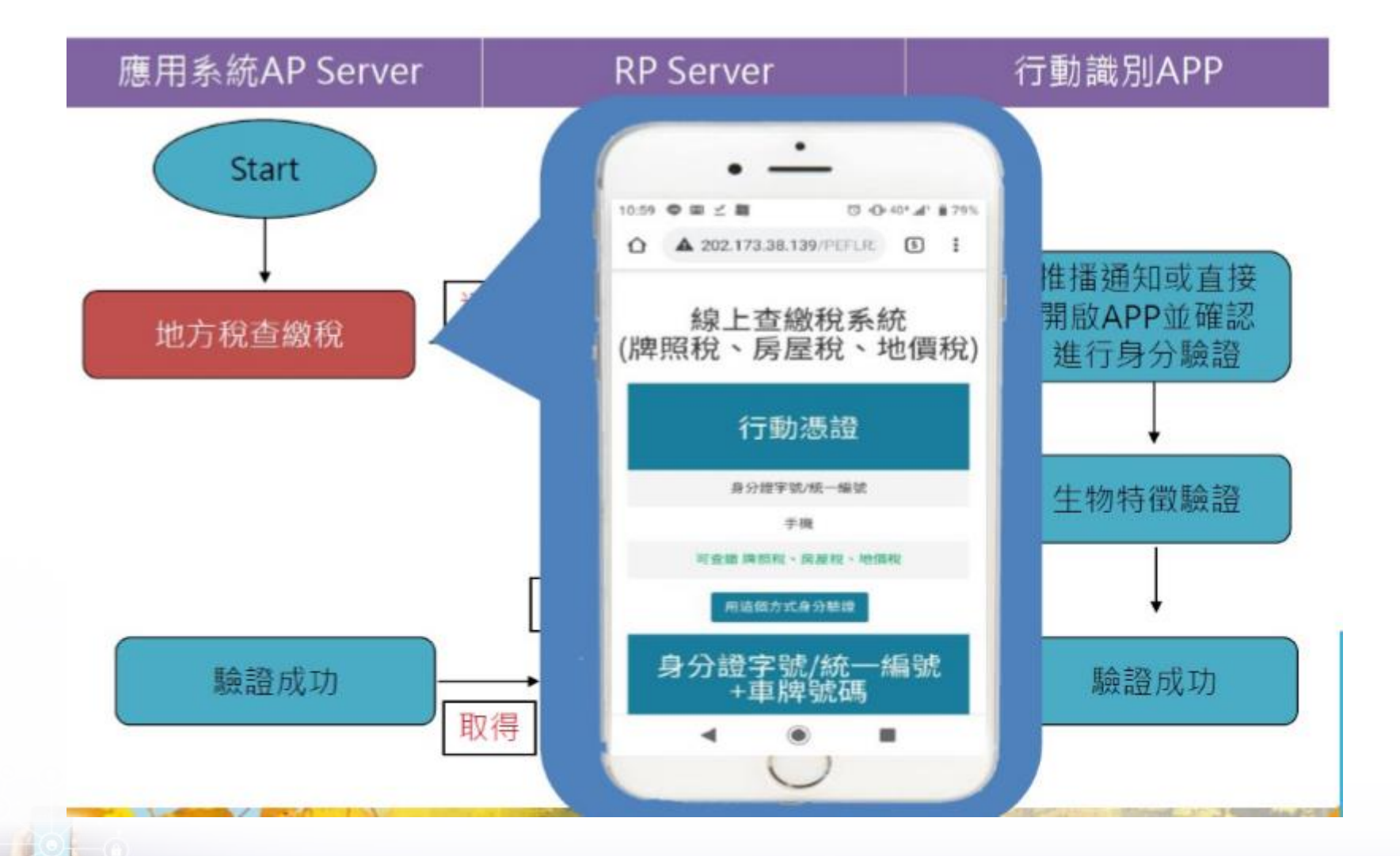

**TWCA** 臺灣網路認證 managed の Stateman () Stateman () Stat

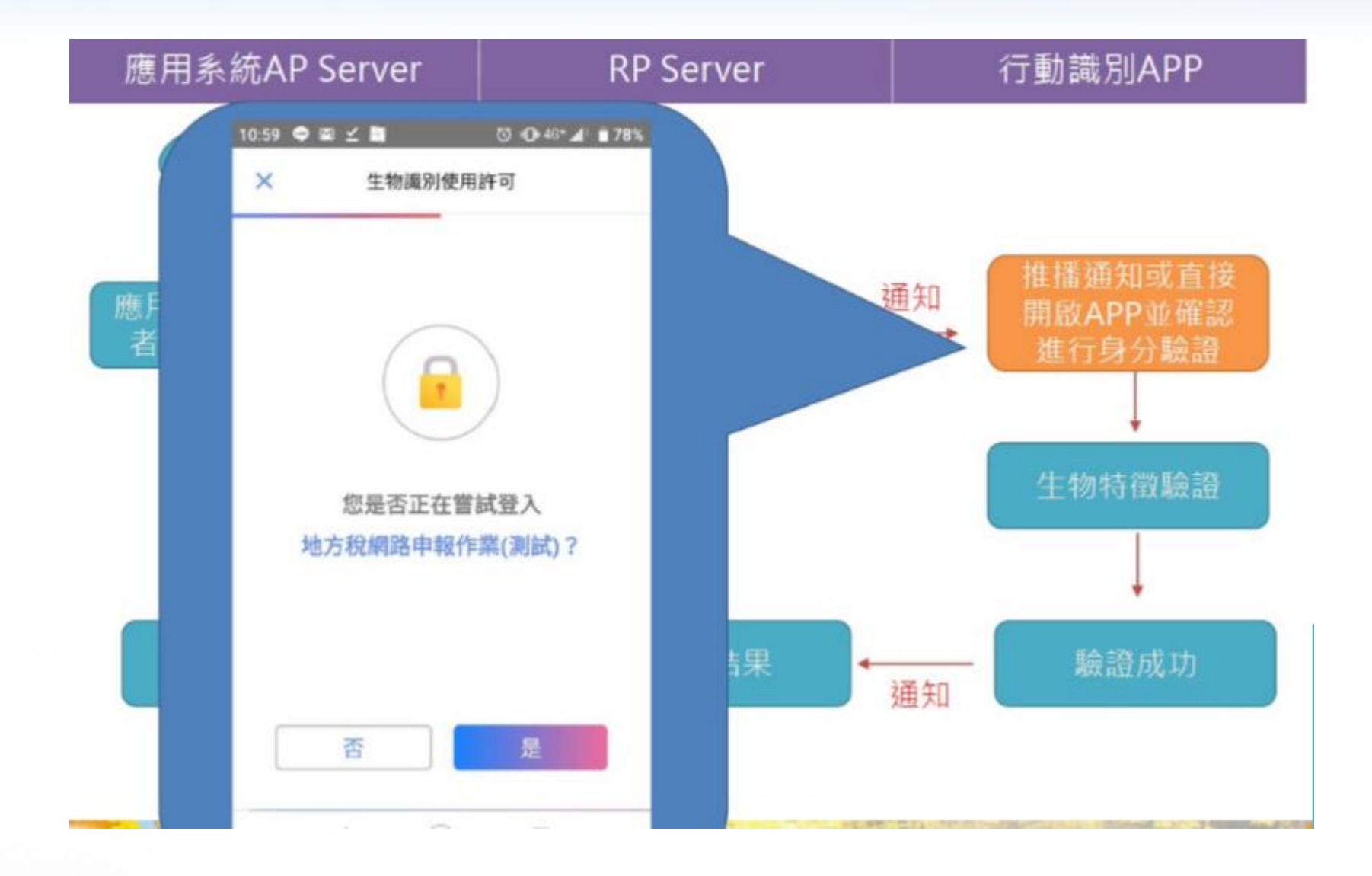

**TWCA** 臺灣網路認識

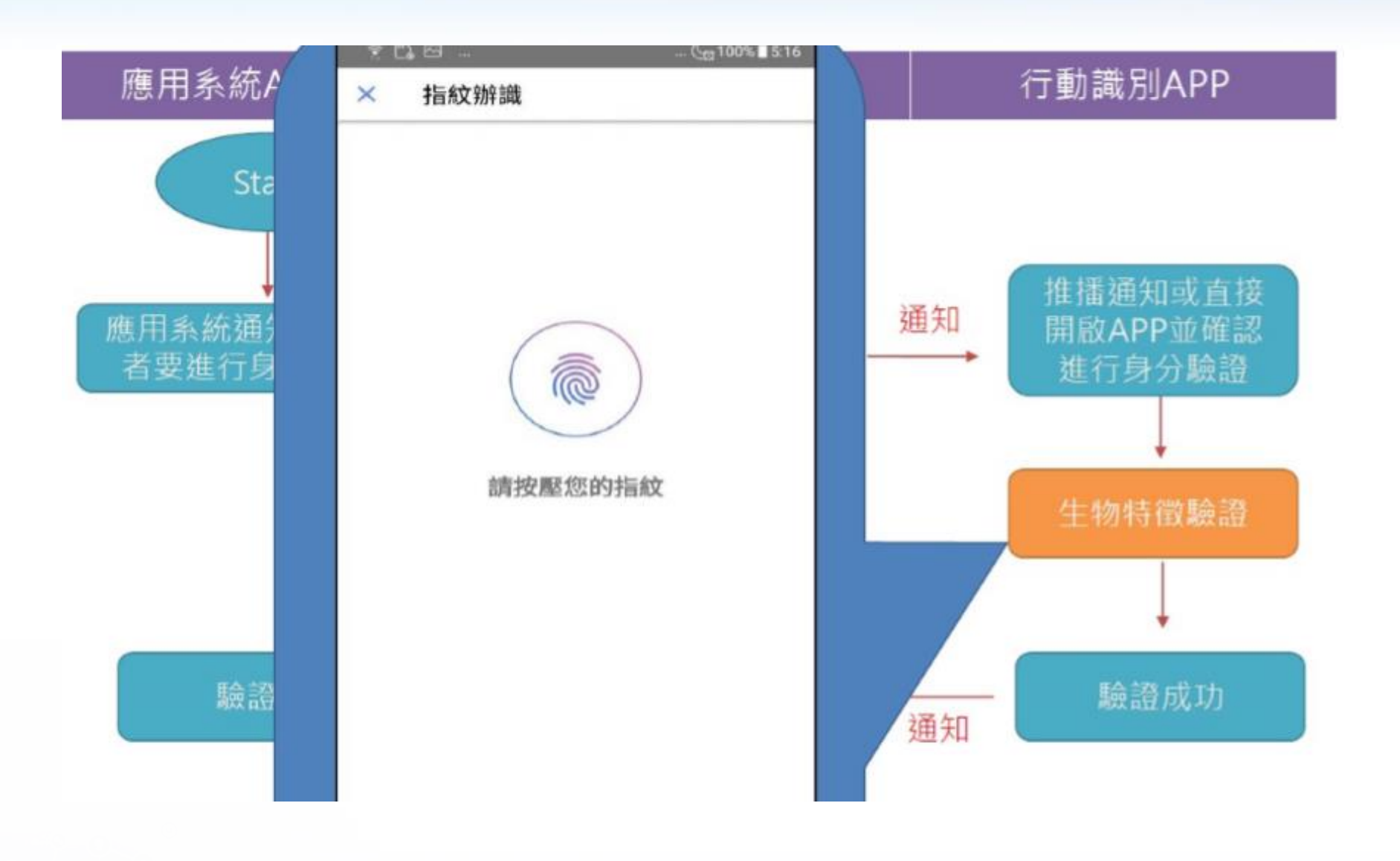

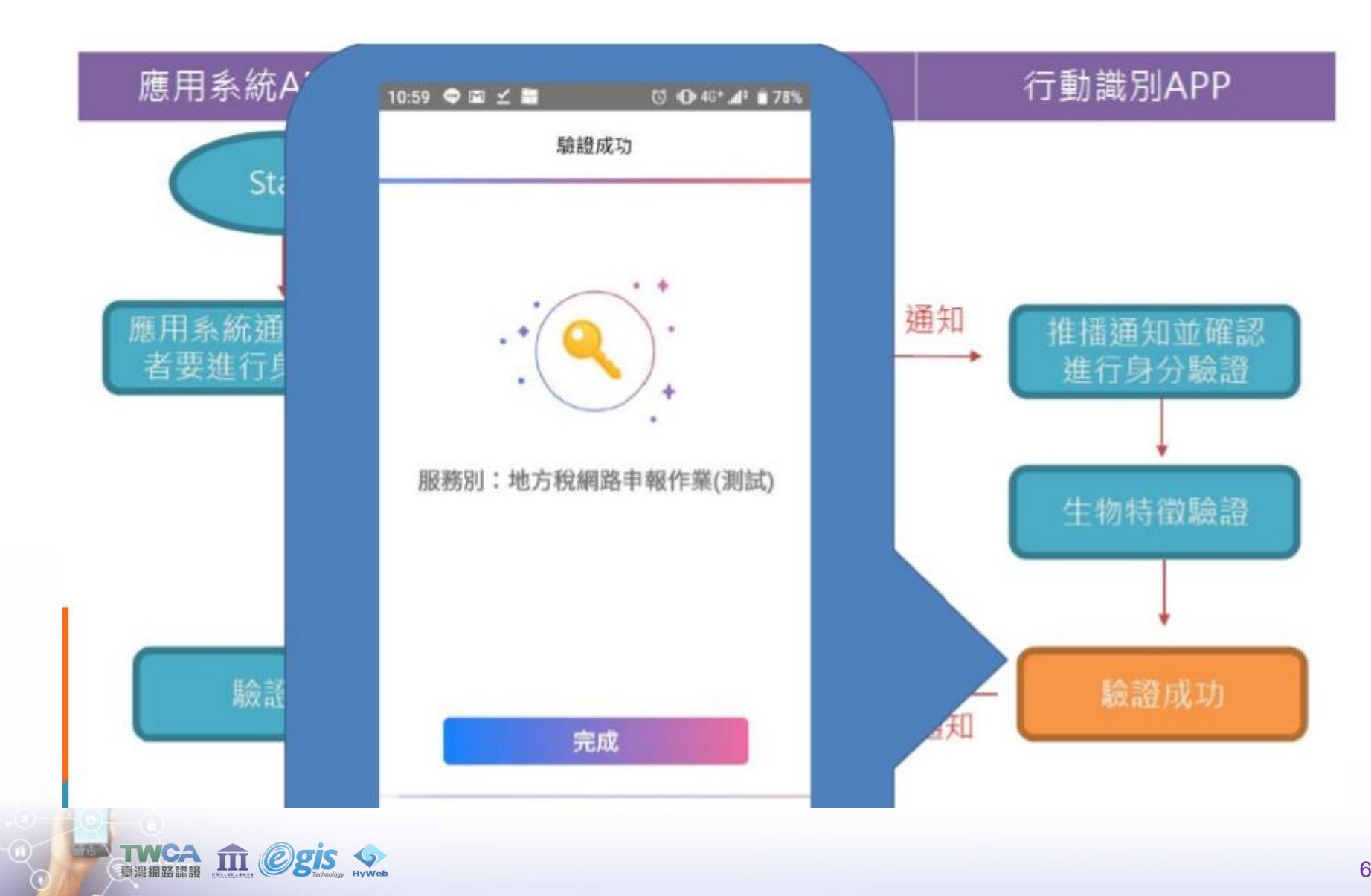

#### 行動身分識別 T-FidO 操作說明

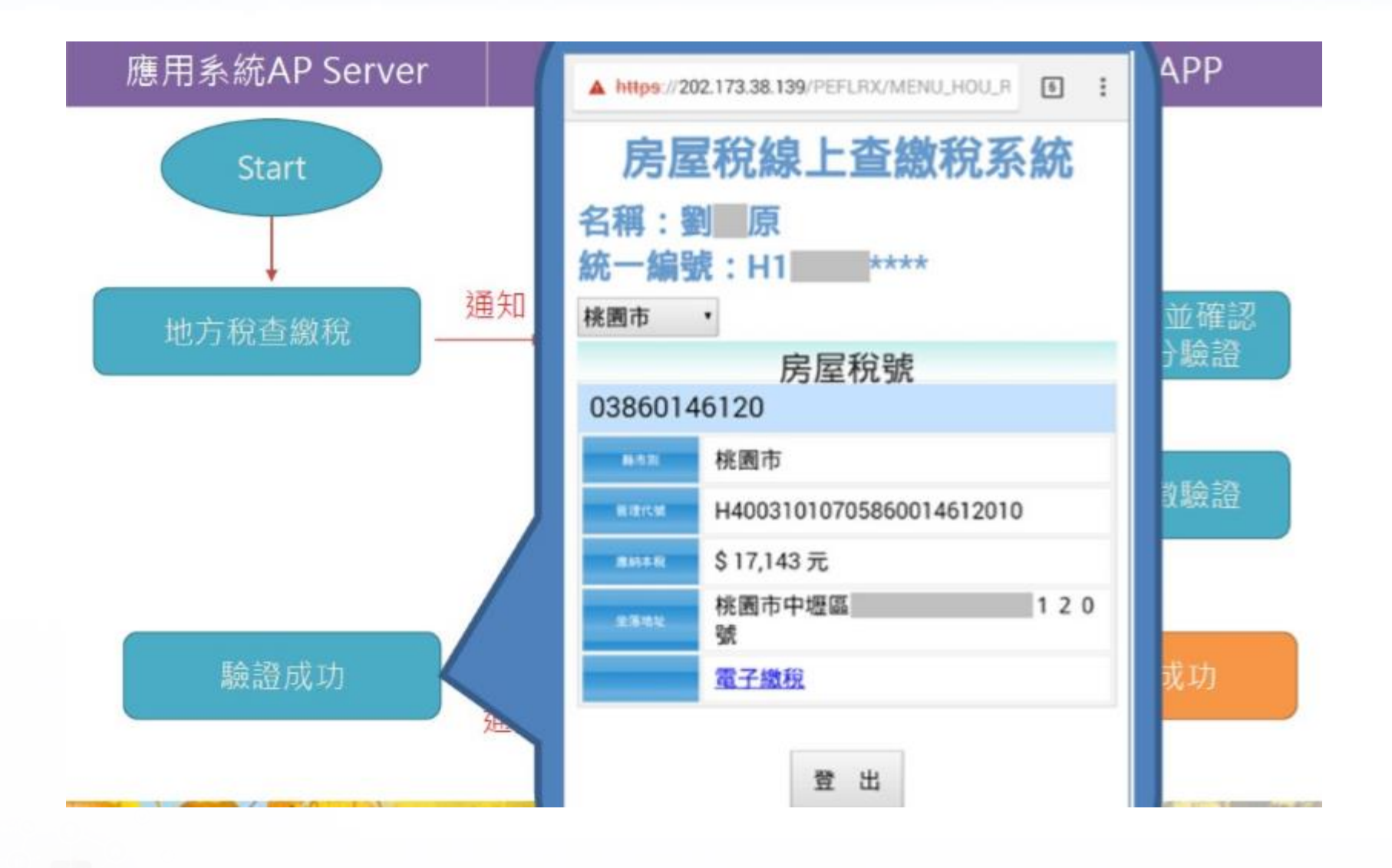

**TWCA** 臺灣網路認證 managed の Stateman () Stateman () Stat

 $\overline{\mathbf{O}}$ 

#### 超商KIOSK機台登入畫面

e

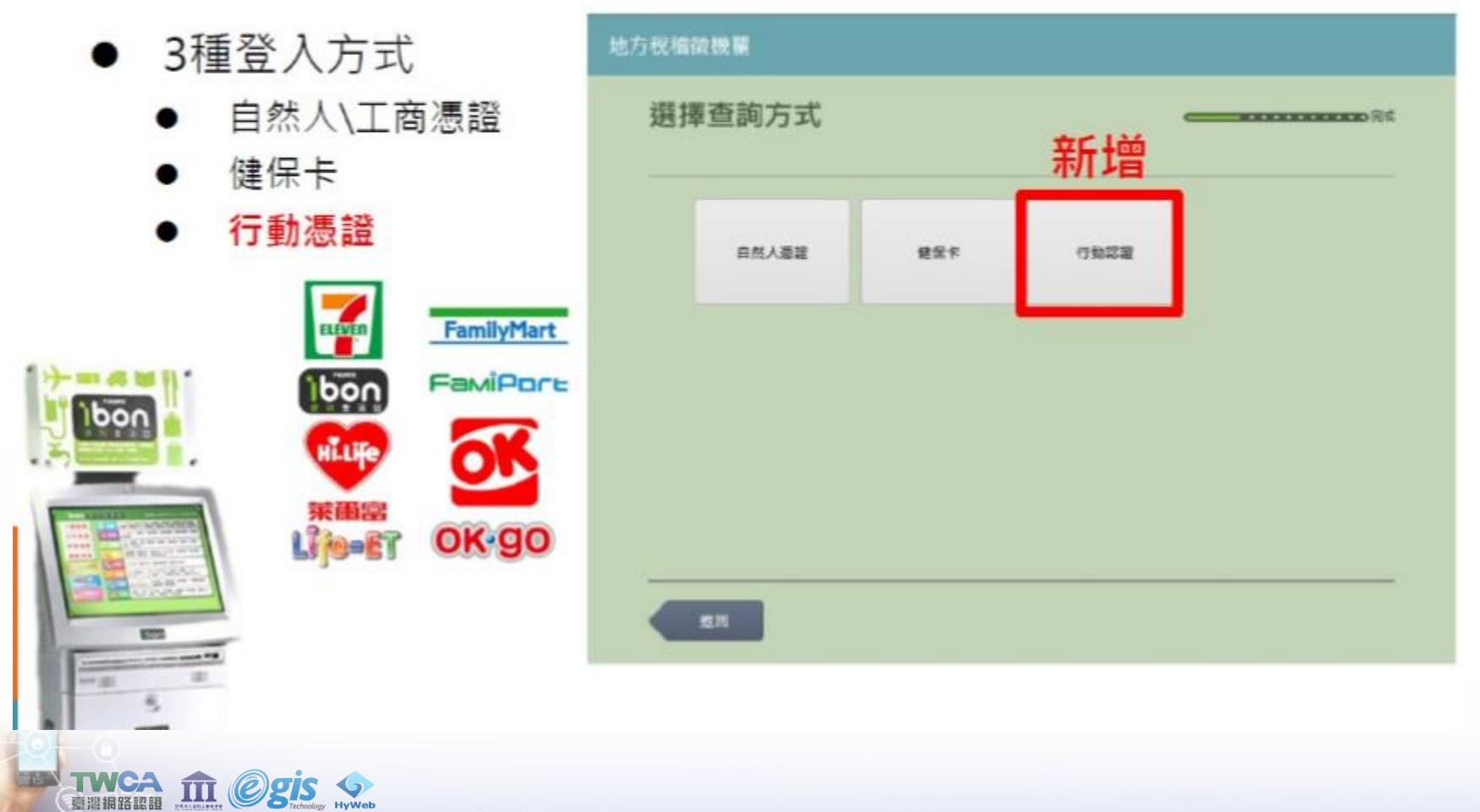

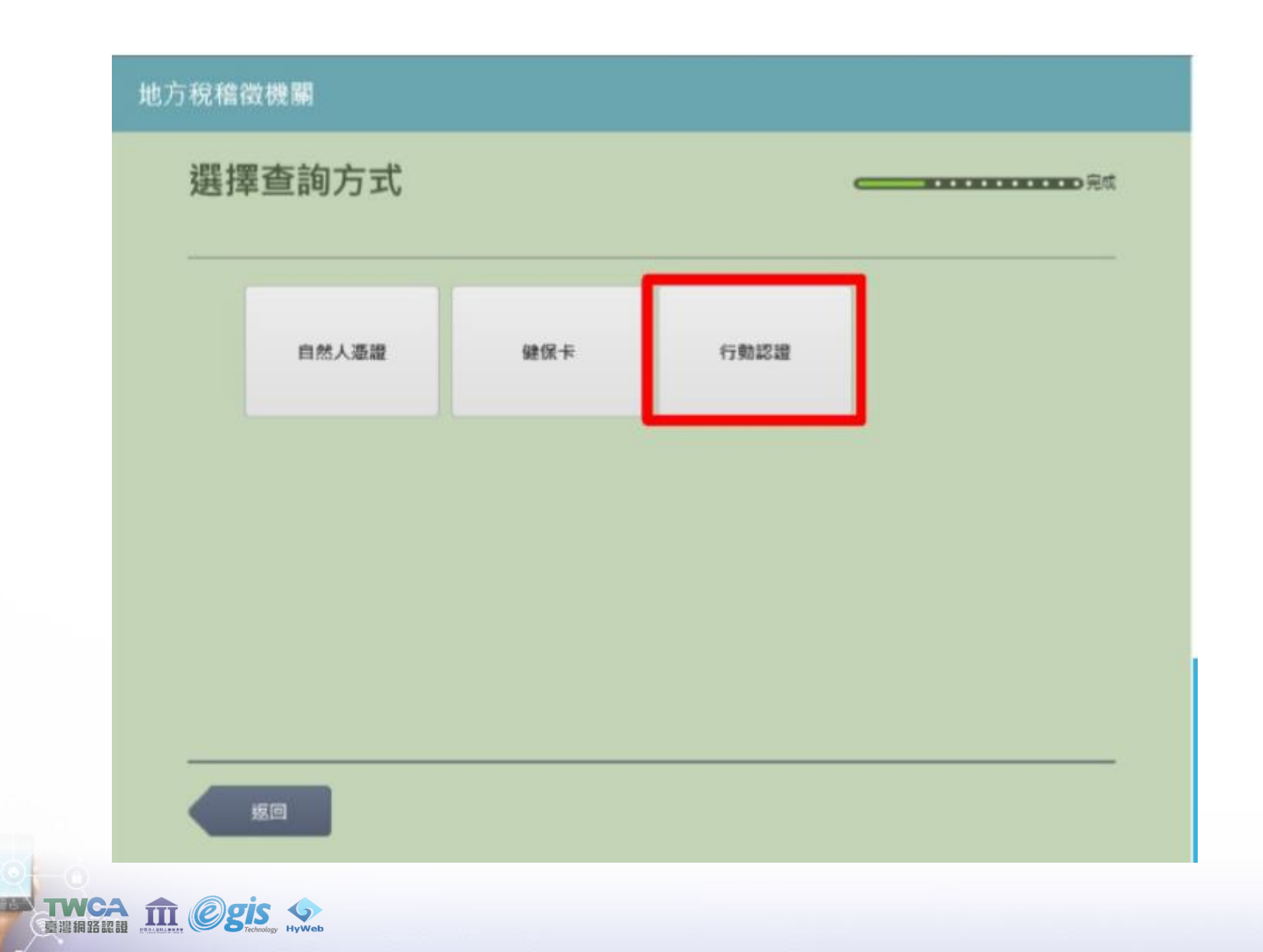

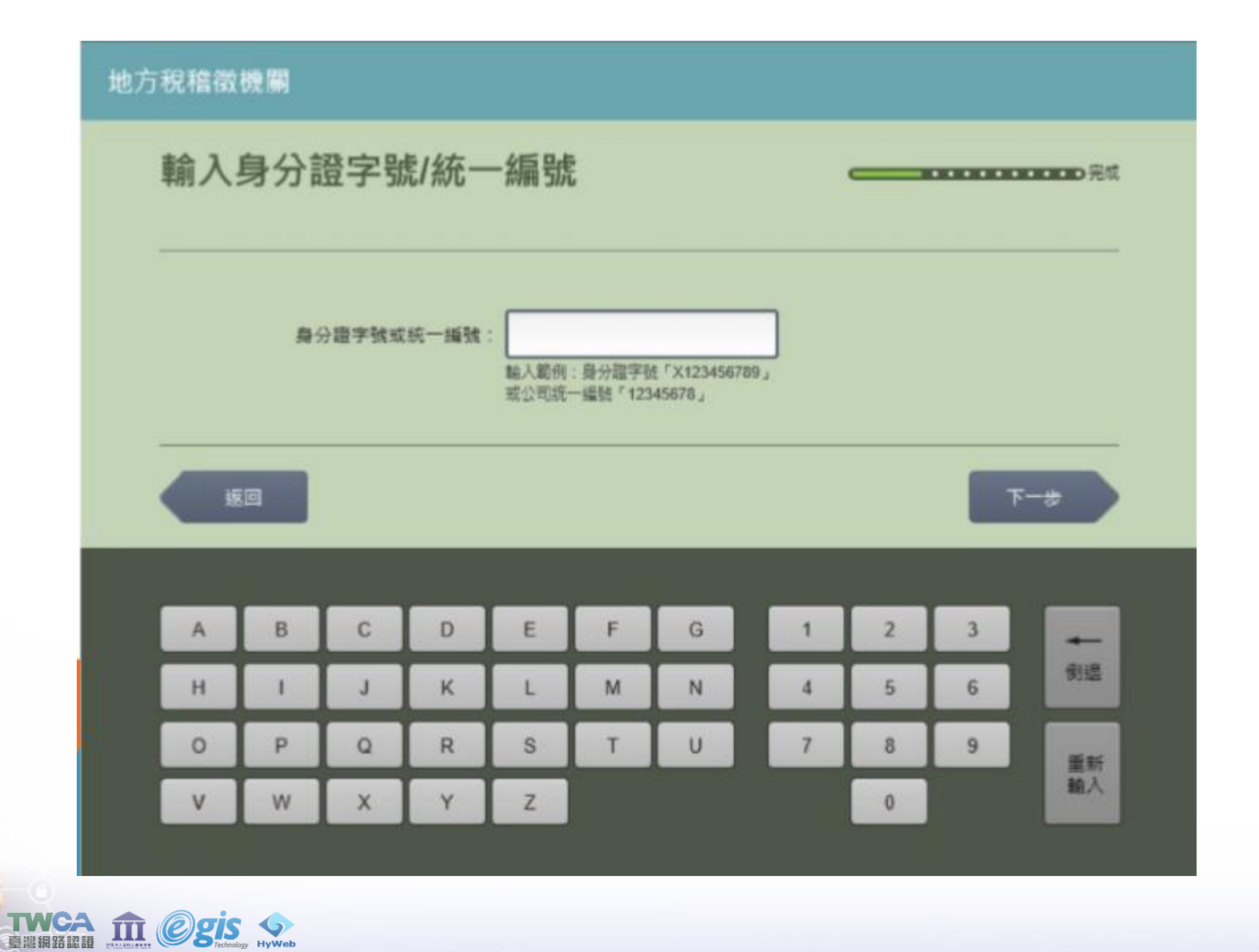

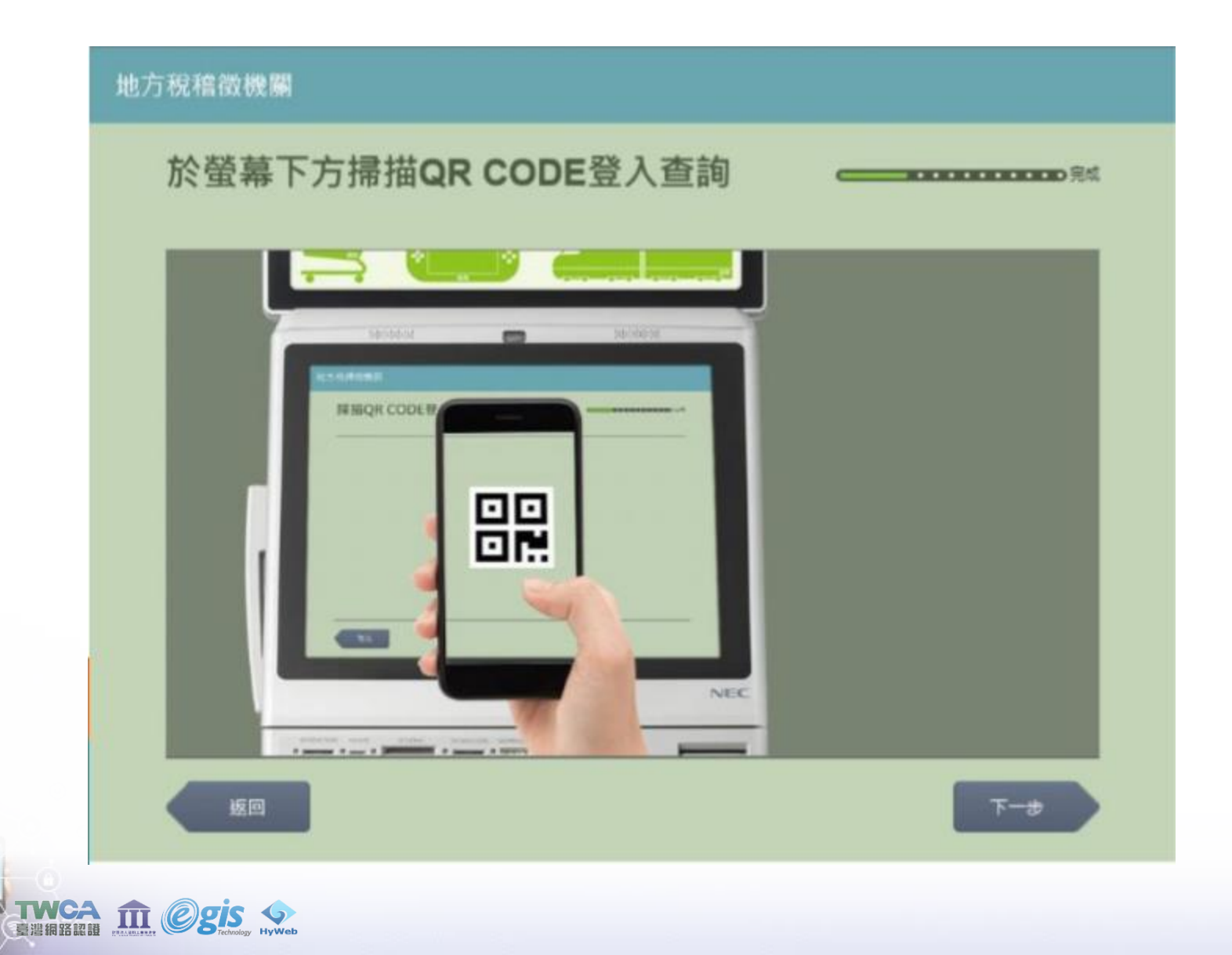

F

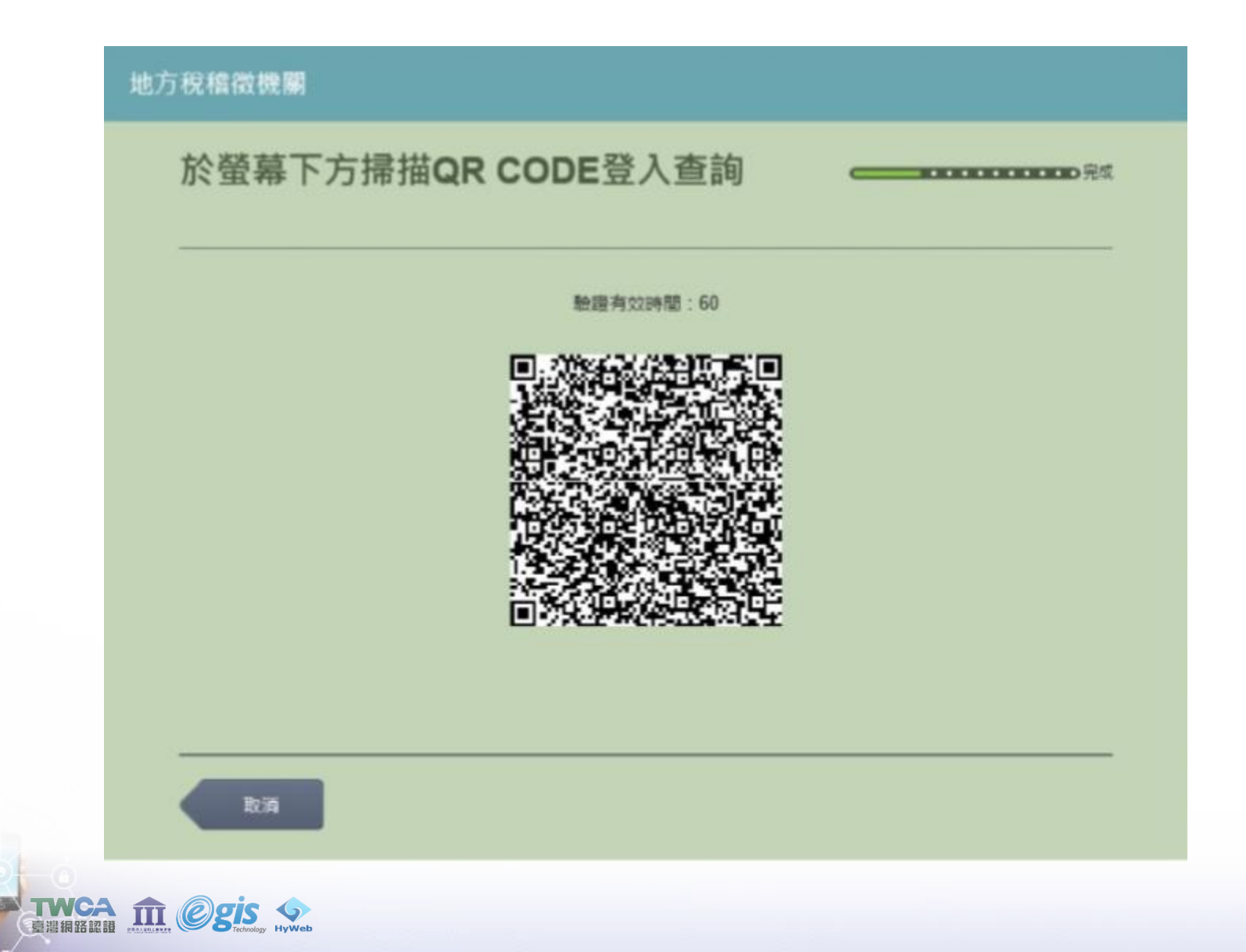

#### 地方稅稽徵機關 選擇並確認繳費內容與金額 地域の日本 納稅義務人: 繳費服務:牌照税 共1筆 最多勾選5筆,每筆將單獨印出處費單,限2萬元以下。 管代短碼 申牌號碼 應撤金額 臺北市 A1 3,150 返回 夏澄網路認證 ERALAMENTER OGS FEchnology Hyweb

## 有獎徵答4

## 109/9/16超商繳稅增加電子 支付及提高限額為多少?

## 有獎徵答5

## 地價稅開徵期間可以用行動 識別+手機查詢稅單,對嗎?

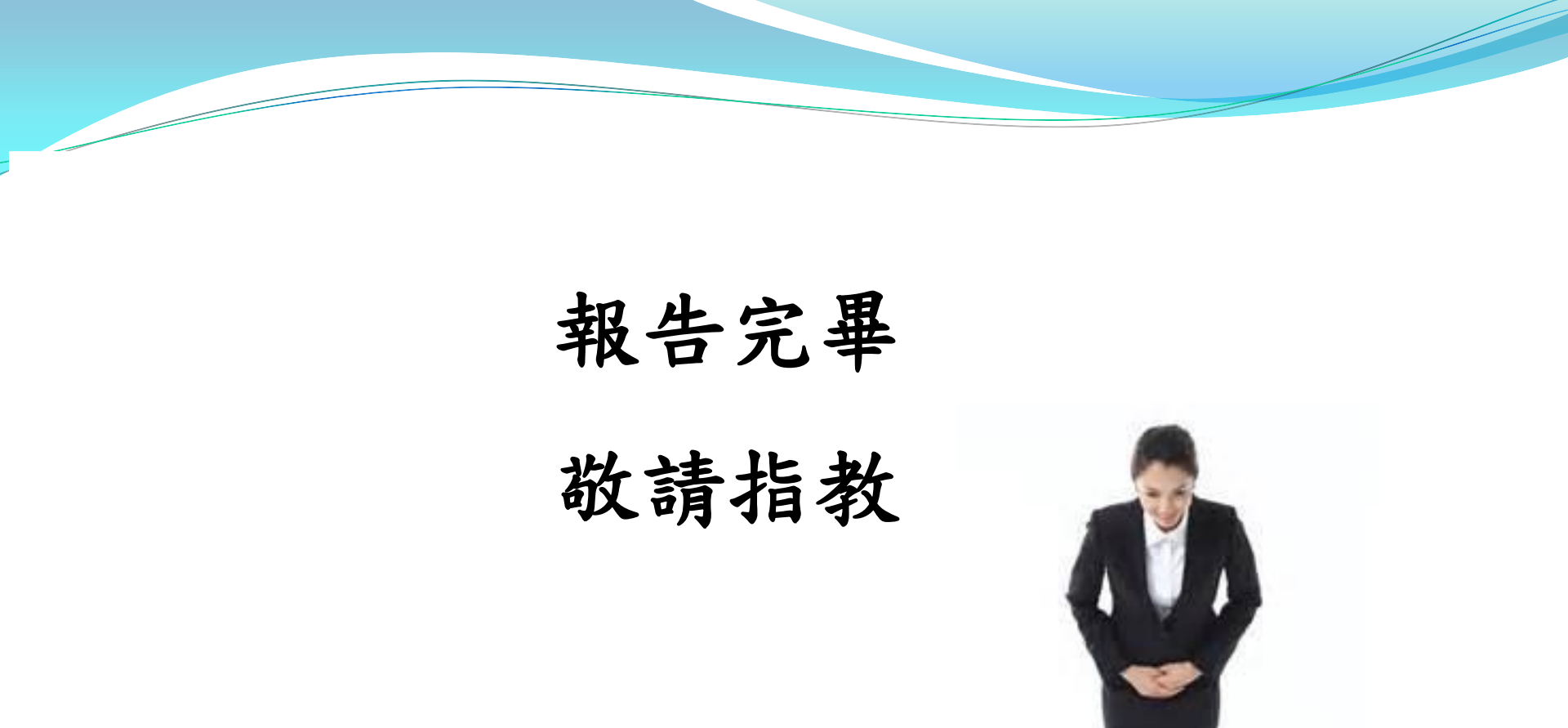